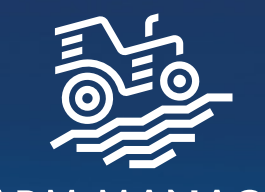

FARM MANAGER načrtovanje kmetijske proizvodnje

# Priročnik za uporabnike

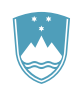

REPUBLIKA SLOVENIJA MINISTRSTVO ZA KMETIJSTVO, GOZDARSTVO IN PREHRANO

PROGRAM RAZVOJA PODEŽELJA

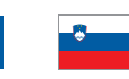

Evropski kmetijski sklad za razvoj podeželja: Evropa investira v podeželje

eip-agri

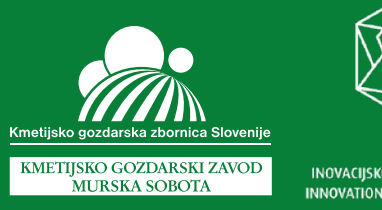

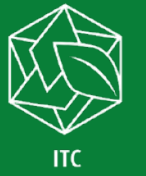

INOVACIISKO TEHNOLOŠKI GROZD INNOVATION TECHNOLOGY CLUSTER

| zdal in zalozii: | KGZS, Kmetijsko gozdarski zavod<br>Murska Sobota                        |
|------------------|-------------------------------------------------------------------------|
| Avtorji:         | Damjan Jerič, KGZS KGZ Murska Sobota<br>Roman Maučec, ITC Murska Sobota |
|                  | Ines Kolarić, KGZS KGZ Murska Sobota                                    |

ISBN 978-961-96187-0-7

Naklada: 1000 izvodov Tiskarna: Arma d.o.o.

Murska Sobota

2022

Način dostopa (URL): https://www.farm-manager.si/assets/ fm-prirocnik-za-uporabnike.pdf

CIP - Kataložni zapis o publikaciji Univerzitetna knjižnica Maribor 004.9:631(035) JERIČ, Damjan, 1965-Farm manager : načrtovanje kmetijske proizvodnje : priročnik za uporabnike / [avtorji Damjan Jerič, Roman Maučec, Ines Kolarić]. - Murska Sobota : Kmetijsko gozdarski zavod, 2022 ISBN 978-961-96187-0-7 COBISS.SI-ID 145340163

Kataložni zapis o publikaciji (CIP) pripravili v Univerzitetni kniižnici Maribor COBISS.SI-ID 145340163 ISBN 978-961-96187-0-7

Za vsebino priročnika je odgovoren Krnetijsko gozdarski zavod Murska Sobota. Ministrstvo za krnetijstvo, gozdarstvo in prehrano je organ upravljanja, pristojen za izvajanje pomoči iz Evropskega kmetijskega sklada za razvoj podeželja.

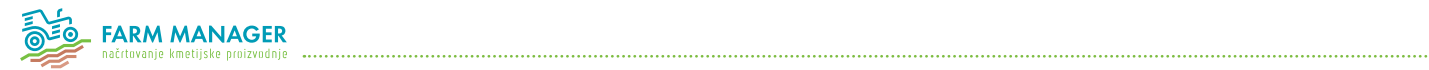

## Kazalo vsebine

| 1. Uvod                           | 4   |
|-----------------------------------|-----|
| 1.1 Kaj je Farm Manager           | 4   |
| 1.2 Uporabniški dostopi           | 4   |
| 1.3 Kako dostopamo do aplikacije  | 4   |
| 2. Splošne funkcionalnosti        | . 5 |
| 2.1 Prijava                       | 5   |
| 2.2 Pozabljeno geslo              | 5   |
| 2.3 Odjava iz sistema             | 5   |
| 2.4 Ukinitev uporabniškega računa | 5   |
| 2.5 Uporabniški vmesnik           | 6   |
| Glava aplikacije                  | 7   |
| Leva stranska navigacija          | 8   |
| Osrednji vsebinski del            | 8   |
|                                   |     |

| 3. Fa | arm Manager za javni dostop | 10 |
|-------|-----------------------------|----|
| 3     | 3.1 Registracija            | 10 |
| 3     | 3.2 Info točka              | 11 |
| 3     | 3.3 Kalkulacije             | 12 |

| 4. Farm Manager za kmetijske svetovalce   |    |
|-------------------------------------------|----|
| 4.1 Registracija                          | 13 |
| 4.2 Info točka                            | 14 |
| 4.3 Seznam kalkulacij                     | 15 |
| 4.3.1 Kalkulacije                         | 15 |
| 4.3.2 Ceniki                              | 17 |
| 4.3.3 Stroji in oprema                    |    |
| 4.3.4 Trajni nasadi                       | 19 |
| 4.3.5 Zgradbe                             | 20 |
| 4.3.6 Formule                             | 21 |
| 4.3.7 Enote                               | 22 |
| 4.3.8. Verzije                            | 23 |
| 4.4 Načrt proizvodnje                     | 24 |
| 4.4.1 Seznam načrtov                      | 24 |
| 4.4.2 Upravljanje z načrti proizvodnje    | 25 |
| Dodajanje načrta                          | 25 |
| Vnos in urejanje dodatnih podatkov načrta | 26 |
| Dodajanje proizvodnje                     | 30 |
| Urejanje in prikaz proizvodnje            | 31 |
| Tiskanje in brisanje proizvodnje          | 31 |
| 4.4.3 Bilance                             |    |
| 4.4.4 Primer načrta proizvodnje           | 39 |

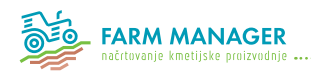

# Uvod Kaj je Farm Manager

Katalog kalkulacij je rezultat raziskovalno-znanstvenega dela velikega števila strokovnjakov in je v prvi vrsti pripomoček za ekonomsko svetovanje, ki se uporablja po vsej Sloveniji. Je bogat vir ekonomskih in tehnoloških podatkov s področja kmetijske proizvodnje, ki ga pri svojem delu uporabljajo kmetijski svetovalci, pridelovalci hrane (kmetije, manjši pridelovalci, vrtičkarji), cenilci, banke in ostali.

Zaradi pomanikliivosti, ki jih prinaša uporaba kataloga v tiskani obliki so strokovnjaki iz KGZS Zavod Murska Sobota in ekipa ITC Murska Sobota razvili sistem Farm Manager. Sistem omogoča poslovno odločanje na kmetijah (kmetijskim strokovnjakom in kmetovalcem) na osnovi celovite in tehnično napredne e-storitve. Sistem na podlagi skupne baze iz katere se črpajo podatki omogoča hitro prilagajanje in adaptiranje sistema oziroma storitve z možnostio izdelave različnih delnih izračunov, ki jih potrebujejo pri vodenju proizvodnje na kmetijah (izdelava lastnih kalkulacij, izračun stroškov strojev, amortizacijski načrt za kredite, izračuni za potrebe javnih razpisov, ...). Na ta način se pri obravnavi kmetije izdela proizvodni načrt za obstoječe stanje na kmetiji oz. planirano stanje ob predvidevanju določenih sprememb na kmetiji, ki lahko služil različnim namenom: ugotavljanje stanja na kmetijah, načrtovanje nove proizvodnje, optimiziranje proizvodnje, načrtovanje proizvodnje za potrebe pridobivanja nepovratnih sredstev ali kreditov.

Z uporabo aplikacije Farm Manager se skrajša čas potreben za izdelavo kalkulacij ter načrtov proizvodnje. Podatki so shranjeni na enem mestu, v elektronski obliki kar omogoča enostavno naknadno obdelavo podatkov. Prav tako je hitrejše in enostavnejše posodabljanje cen ter ostalih spremenljivih podatkov. Spremenjeni podatki se lahko takoj uporabijo ob izračunih, namesto, da se uporabljajo podatki, ki so bili aktualni ob tisku kataloga.

## 1.2 Uporabniški dostopi

Aplikacija Farm Manager v osnovi nudi dve vrsti uporabniških dostopov:

1. Javni dostop, ki je namenjen širši zainteresirani javnosti

2. Dostop za kmetijske svetovalce, ki je namenjen zaposlenim na KGZS Zavodih

#### 1.3 Kako dostopamo do aplikacije

Do aplikacije Farm Manager dostopamo preko spletnega naslova https://app.farm-manager-si/

Za dostop do aplikacije je potreben osebni uporabniški račun, ki ga pridobimo v postopku registracije. Postopek registracije se razlikuje glede na uporabniški dostop in je opisan v nadaljevanju, v ustreznih poglavjih. (poglavji 3.1 Registracija in 4.1 Registracija)

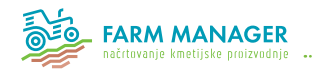

# 2. Splošne funkcionalnosti2.1 Prijava

Prijava v aplikacijo je enotna, ne glede na vrsto uporabniškega dostopa in se izvede tako, da v prijavnem spletnem obrazcu v za to predvidene polja vnesemo elektronski naslov (1), ki smo ga navedli v postopku registracije in geslo (2), ki smo ga prejeli po zaključenem postopku registracije. Vnos potrdimo s klikom na gumb Prijava (3).

Če uporabniškega računa še nimamo uporabimo gumb »Oddaj zahtevek za dostop« (5) spodaj. Postopek registracije za posamezne uporabniške dostope je opisan v nadaljevanju.

### 2.2 Pozabljeno geslo

V primeru ko izgubimo ali pozabimo svoje geslo za prijavo lahko v prijavnem oknu uporabimo povezavo »Ste pozabili geslo?« (4). Odpre se nov obrazec v katerega vpišemo elektronski naslov, ki smo ga uporabili v postopku registracije in na ta naslov bomo prejeli navodila za kreiranje novega gesla.

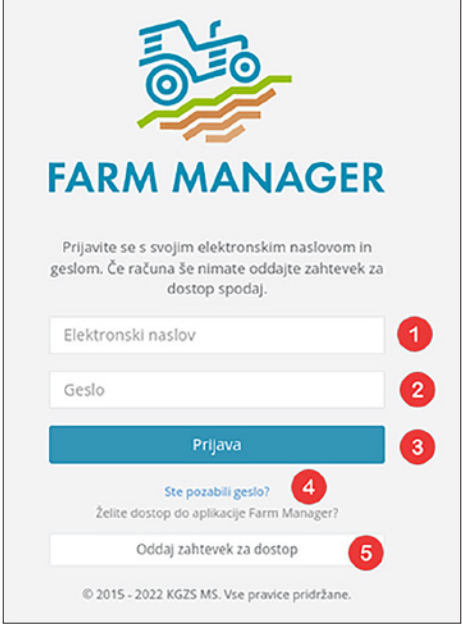

#### Slika 1: Prijavno okno

### 2.3 Odjava iz sistema

Po zaključku dela v aplikaciji je priporočljivo, da se iz sistema odjavimo in zapremo okno ali zavihek brskalnika v katerem smo imeli aplikacijo odrto. Za odjavo iz sistema sta na voljo dve možnosti. V levem zgornjem kotu aplikacije, nad stransko navigacijo ob imenu prijavljenega uporabnika kliknemo na puščico in v spustnem meniju, ki se prikaže izberemo ukaz Odjava. Druga možnost je, da preprosto kliknemo na gumb Odjava v skrajnem desnem zgornjem kotu okna aplikacije.

#### 2.4 Ukinitev uporabniškega računa

Trajna ukinitev uporabniškega računa na zahtevo uporabnika je možna tako, da uporabnik zahtevek po ukinitvi računa pošlje v elektronski obliki na naslov info@farm-manager.si. Uporabniški račun se trajno ukine, vsi podatki uporabnika se izbrišejo iz podatkovnih baz aplikacije. Izbris izvzame edino dnevniške zapise o prijavah v sistem, ki jih aplikacija beleži in ostajajo trajno shranjeni.

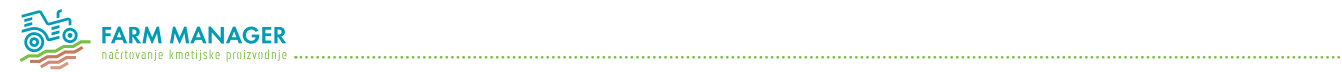

## 2.5 Uporabniški vmesnik

Osnovno okno aplikacije Farm Manager je sestavljeno iz treh delov:

- 1. Glava aplikacije
- 2. Leva stranska navigacija
- 3. Osrednji vsebinski del

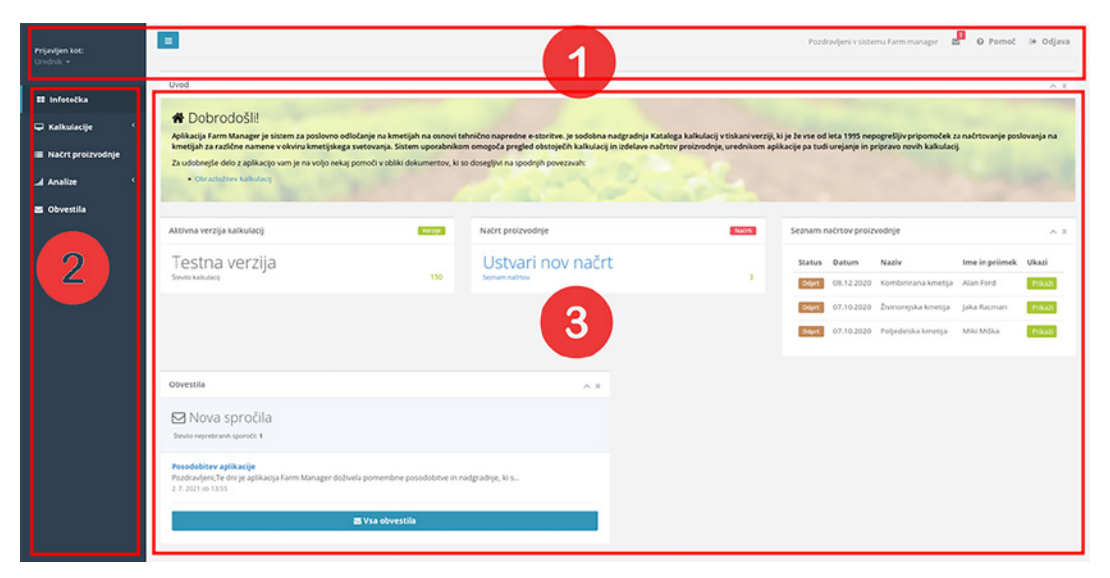

Slika 2: Uporabniški vmesnik

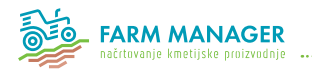

#### Glava aplikacije

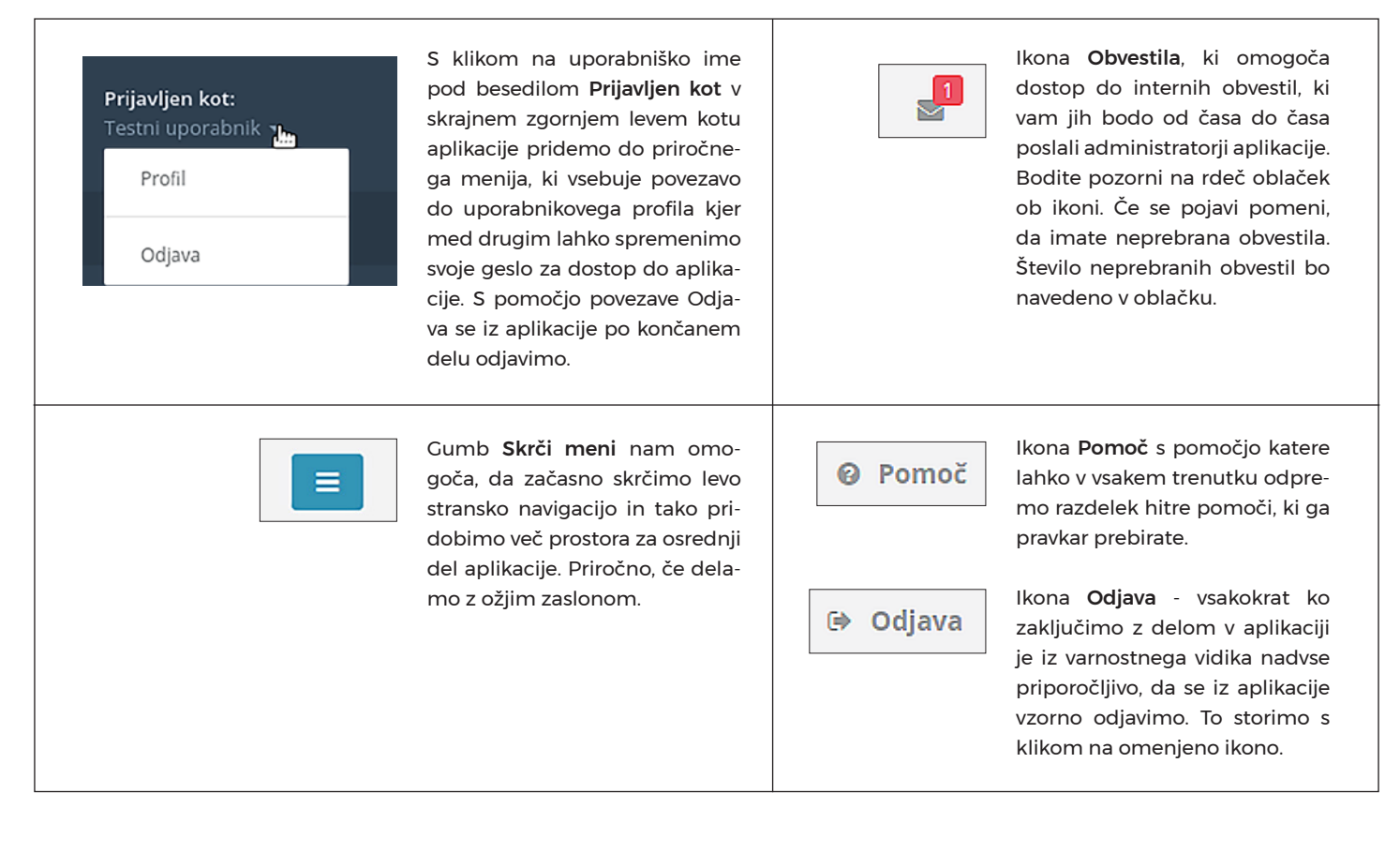

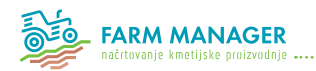

#### Leva stranska navigacija

Stranska navigacija omogoča dostop do posameznih vsebinskih delov aplikacije. Do nekaterih delov aplikacije dostopamo neposredno s klikom na povezavo (1). Če se desno od povezave pojavi puščica (2) klik na takšno povezavo odpre podmeni z dodatnimi podrazdelki (3).

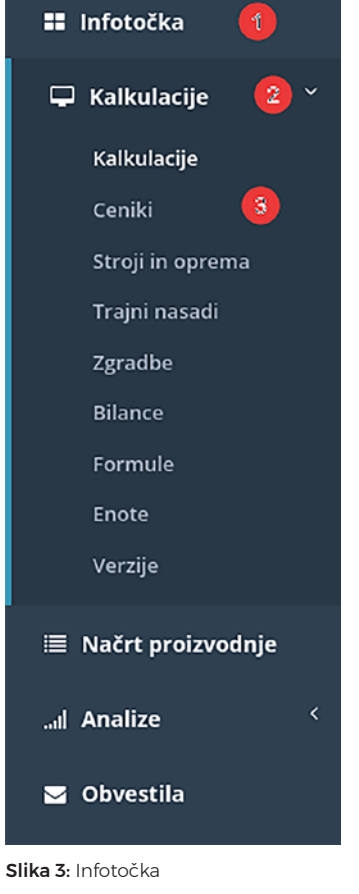

#### Osrednji vsebinski del

Osrednji del aplikacije predstavlja mesto, kjer se prikazujejo glavni vsebinski deli posameznih razdelkov aplikacije. Osrednji vsebinski del se seveda ustrezno spreminja v skladu s tem, kateri razdelek izberemo v levi stranski navigaciji.

Številne vsebine osrednjega dela so v aplikaciji Farm Manager predstavljene v obliki preglednih tabel. Te tabele so ponavadi opremljene s številnimi pripomočki s pomočjo katerih je mogoče podatke v tabelah po želji sortirati, filtrirati, omejiti število prikazanih elementov v tabeli ipd.

Spodaj levo, neposredno pod tabelo je v besedilu navedeno kolikšno je skupno število vseh elementov tabele in koliko jih je trenutno prikazano v tabeli:

Prikazujem 1 - 10 od skupaj 150 vnosov

Slika 4: Elementi tabele spodaj

Zgoraj levo, neposredno nad tabelo je v spustnem seznamu moč nastaviti koliko elementov želimo naenkrat prikazati v tabeli. Izbiramo lahko med prikazom 10, 25, 50 ali 100 vnosov naenkrat:

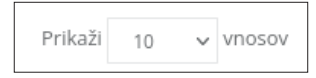

Slika 5: Elementi tabele zgoraj

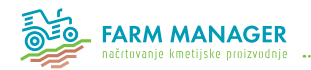

Če je vnosov več, kot jih lahko na enkrat prikažemo v tabeli se desno spodaj pod tabelo prikaže ti. lister strani. Z njegovo pomočjo se premikamo po posameznih straneh tabele:

| Prejšnja | 1 | 2 | 3 | 4 | 5 |  | 15 | Naslednja |
|----------|---|---|---|---|---|--|----|-----------|
|----------|---|---|---|---|---|--|----|-----------|

Slika 6: Lister strani

Nad tabelo, desno zgoraj se nahaja iskalno polje v katerega lahko vpišemo iskani niz, ki išče po podatkih tabele. Prikaz rezultatov v tabeli se spreminja hipoma, v skladu s tem kaj vpisujemo v iskalno polje. Na ta način dejansko filtriramo podatke v tabeli. Če želimo filter odstraniti, označimo besedilo, ki smo ga vnesli v iskalno polje in ga izbrišemo:

| Išči  |  |  |  |
|-------|--|--|--|
| isen. |  |  |  |

Slika 7: Iskalno polje

Nekateri stolpci tabel so spodaj opremljeni z dodatno možnostjo filtriranja. Če želimo denimo prikazati samo kalkulacije iz določene kategorijo, želeno kategorijo izberemo v spustnem seznamu s klikom. Če želimo znova prikazati kalkulacije prav vseh kategorij v spustnem seznamu izberemo Prikaži vse:

| Prikaži vse 🗸 🗸                       |
|---------------------------------------|
| Prikaži vse                           |
| Dopolnilne dejavnosti na kmetiji (17) |
| Drugo (1)                             |
| Gozdarstvo (2)                        |
| Poljedelstvo (51)                     |
| Stranski pridelki (9) 😽               |
| Trajni nasadi (26)                    |
| Travinje (20)                         |
| Živinoreja (24)                       |

Slika 8: Dodatne možnosti filtriranja

Nekatere glave stolpcev so opremljene z dvema puščicama. Klik na puščico, ki kaže navzgor ali navzdol ustrezno sortira podatke v stolpcu po abecednem vrstnem redu. Trenutno aktiven oz. privzeti način sortiranja označuje samo ena, poudarjena puščica, ki označuje stolpec in način po katerem so podatki v tabeli sortirani v danem trenutku:

Slika 9: Glava stolpca

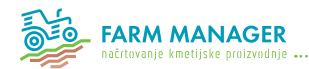

#### 3. Farm Manager za javni dostop

## 3.1 Registracija

Registracijo uporabniškega računa za javni dostop izvedemo tako, da v prijavnem oknu za prijavo v aplikacijo najprej izberemo gumb »Oddaj zahtevek za dostop« spodaj. V naslednjem oknu v levem razdelku za Javni dostop izberemo gumb »Ustvari račun«.

Odpre se okno z registracijskim spletnim obrazcem v katerega vpišemo ustrezne podatke v za to namenjena polja. V polje »Ime in priimek« (1), ki je za dokončanje postopka registracije obvezno vpišemo svoje ime in priimek. Prav tako je obvezno polje »Elektronski naslov« (2) v katerega vpišemo svoj veljaven elektronski naslov. Polje »Kontaktni telefon« (3) je opcijsko.

Iz spustnega seznama »izberite področje delovanja« (4) izberemo ustrezno področje našega delovanja. Izbira je obvezna. V primeru, da izberemo »Kmetijsko gospodarstvo« moramo dodatno kot obvezen podatek vpisati še KMG MID številko našega kmetijskega gospodarstva. Prav tako v primeru ko izberemo »Javna ustanova« ali »Gospodarska družba« sistem od nas zahteva, do navedemo naziv družbe ali ustanove v kateri izvajamo svojo dejavnost.

Preden oddamo zahtevek označimo še potrditveni polji »Nisem robot« (6) in »Strinjam se s splošnimi pogoji uporabe spletne aplikacije« (7). Slednje vsebuje povezavo do dokumenta, ki vsebuje splošne pogoje uporabe aplikacije. S potrditvijo polja se privzame, da je uporabnik temeljito seznanjen z vsebino dokumenta in da se s pogoji uporabe aplikacije v celoti strinja.

Če smo potrebne podatke pravilno vnesli ali označili s klikom na gumb »Oddai zahtevek« (8) sprožimo postopek registracije. V naslednjem koraku nas aplikacija obvesti o tem ali je sprožitev postopka bila uspešno izvedena. Če da, bomo na elektronski naslov, ki smo ga navedli v registracijskem obrazcu prejeli potrditveno elektronsko sporočilo. To sporočilo vsebuje potrditveno povezavo na katero moramo klikniti, da potrdimo svoj postopek registracije. Po potrditvi na isti elektronski naslov prejmemo drugo elektronsko sporočilo, ki že vsebuje dostopne podatke vključno z geslom, ki nam ga je ustvarila aplikacija sama. S tem geslom in našim elektronski naslovom se lahko prijavimo v aplikacijo.

Uporabniški račun za javni dostop je po uspešno izpeljanem postopku registracije aktiven oz. veljaven za obdobje enega

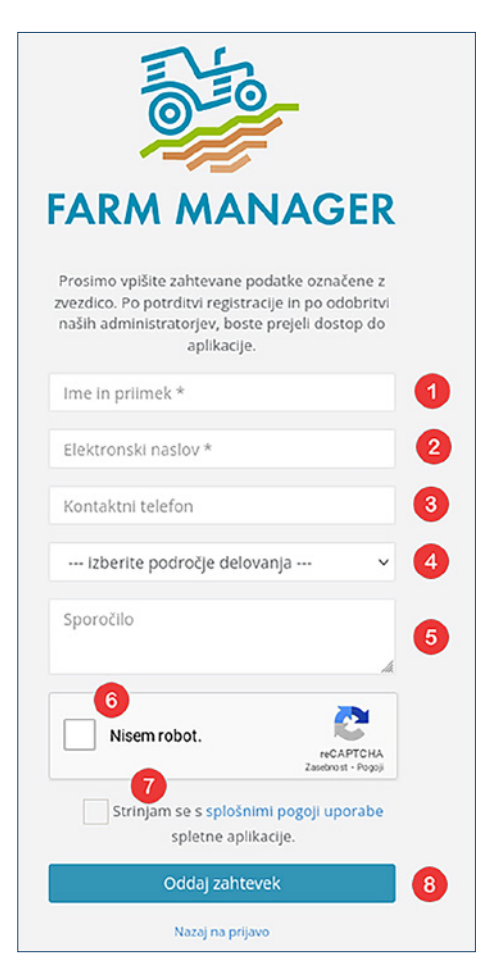

Slika 10: Registracijsko okno za javni dostop

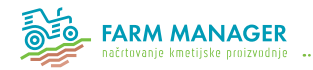

leta. Po preteku tega obdobja nas bo aplikacija na pretek veljavnosti našega računa ustrezno opozorila in nas tudi seznanila s potrebnimi koraki za podaljšanje veljavnosti našega računa.

#### 3.2 Info točka

V info točki v javnem dostopu je poleg osnovnih podatkov o aplikaciji vidno še stanje kalkulacij v aktivni verziji kalkulacij.

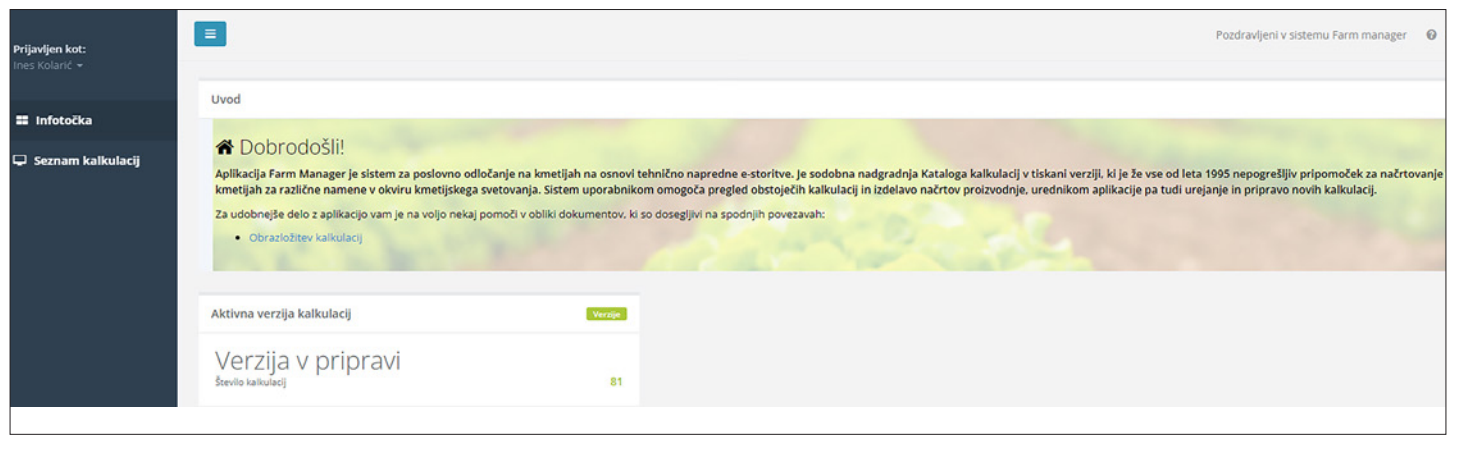

Slika 11: Info točka v javnem dostopu

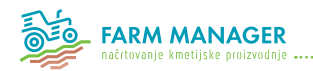

## 3.3 Kalkulacije

Področje kalkulacij je osrednji del sistema Farm Manager na podlagi katerega se izdelujejo načrti proizvodnje. V javnem dostopu možnost izdelave načrtov proizvodenj ni na voljo.

Razdelek Seznam kalkulacij vsebuje seznam izbranih kalkulacij iz izbrane verzije kalkulacij, ki so zbrane in prikazane v pregledni tabeli. Naziv verzije kalkulacij, ki ji pripadajo kalkulacije zbrane v tabeli je naveden nad tabelo zraven napisa »Pregled kalkulacij« (1).

Tabelo s seznamom kalkulacij tvorijo štirje stolpci. Stolpec »Naziv kalkulacije« (2) vsebuje naziv posamezne kalkulacije, stolpec »Kategorija« (3) prikazuje osnovno kategorijo v katero spada posamezna kalkulacija, stolpec »Aktivnost« (4) označuje ali je posamezna kalkulacija znotraj verzije aktivna, stolpec »Ukazi« (5) pa vsebuje nabor gumbov za delo s posamezno kalkulacijo. V javnem dostopu sta na voljo dva gumba:

| znam kalkulacij         |                |   |             |           |           |
|-------------------------|----------------|---|-------------|-----------|-----------|
| ikali 10 vnosov         |                |   |             |           | 1621:     |
| Naziv kalkulacije 🛛 🖉   | - Kategorija 3 | ۰ | Aktivnost 4 | Ukazi 5   |           |
| yDA                     | Poljedelstvo   |   | 0           | Predogled | Nation    |
| uće                     | Poljedelstvo   |   | 0           | Predogled | ∋ Natisni |
| VETAČA                  | Poljedelstvo   |   | 0           | Predogled | ∋ Natisni |
| NDMJA, RADIČ            | Poljedelstvo   |   | 0           | Predogled | Natisni   |
| iŽOL ZA STROČJE, nizki  | Poljedelstvo   |   | ٢           | Predogled | Natisel   |
| IŽOL ZA ZRNJE, nizki    | Poljedelstvo   |   | ٢           | Predogled | B Nationi |
| IRUŠKE, 2.200 dreves/ha | Trajni nasadi  |   | ٢           | Predogled | B Nationi |
| IRUŠKE, 3.000 dreves/ha | Trajni nasadi  |   | ٢           | Predogled | A Nation  |
| RUŠKE, 4.500 dreves/ha  | Trajni nasadi  |   | 0           | Predogled | 3 Nation  |
| ABOLKA, 1.500 dreves/ha | Trajni nasadi  |   | 0           | Predogled | ∋ Natisel |
|                         | Prikali vse    |   |             |           |           |

klik na gumb »Predogled« odpre dodatno okno v katerem je prikazan osnovni nabor podrobnejših podatkov kalkulacije, kot so: vrste posameznih prihodkov, seštevek vseh prihodkov pri dani ceni, vrste posameznih stroskupni seštevek škov. vseh stroškov in končno pokritje pri dani ceni, vse skupaj preračunano na pet različnih intenzivnosti proizvodnje. Prikazano okno zapremo s klikom na gumb »Zapri« spodaj desno ali tako, da kliknemo nekje zunaj okna. klik na gumb »Natisni«

kilk na gumb »Natishi« nam podatke, ki so sicer na voljo preko gumba Predogled izvozi v datoteko tipa PDF, ki jo lahko prenesemo na svoj računalnik in potem natisnemo.

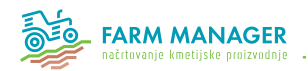

#### 4. Farm Manager za kmetijske svetovalce

## 4.1 Registracija

Registracijo uporabniškega računa za kmetijske svetovalce izvedemo tako, da v prijavnem oknu za prijavo v aplikacijo najprej izberemo gumb Oddaj zahtevek spodaj. V naslednjem oknu v desnem razdelku Kmetijski svetovalci izberemo gumb Ustvari račun.

Odpre se okno z registracijskim spletnim obrazcem v katerega vpišemo ustrezne podatke v za to namenjena polja. V polje »Ime in priimek« (1), ki je za dokončanje postopka registracije obvezno vpišemo svoje ime in priimek. Prav tako je obvezno polje »Elektronski naslov« (2) v katerega vpišemo svoj veljaven elektronski naslov. Polje »Kontaktni telefon« (3) je opcijsko.

Iz spustnega seznama »izberite KGZS Zavod« (4) izberemo ustrezen KGZS zavod, na katerem smo zaposleni. Izbira je obvezna.

Preden oddamo zahtevek označimo še potrditveni polji »Nisem robot« (6) in »Strinjam se s splošnimi pogoji uporabe spletne aplikacije« (7). Slednje vsebuje povezavo do dokumenta, ki vsebuje splošne pogoje uporabe aplikacije. S potrditvijo polja se privzame, da je uporabnik temeljito seznanjen z vsebino dokumenta in da se s pogoji uporabe aplikacije v celoti strinja.

Če smo potrebne podatke pravilno vnesli ali označili s klikom na gumb »Oddaj zahtevek« (8) sprožimo postopek registracije. V naslednjem koraku nas aplikacija obvesti o tem ali je sprožitev postopka bila uspešno izvedena. Če da, bomo na elektronski naslov, ki smo ga navedli v registracijskem obrazcu prejeli potrditveno elektronsko sporočilo. To sporočilo vsebuje potrditveno povezavo na katero moramo klikniti, da potrdimo svoj postopek registracije.

Po potrditvi bo sistem obvestil odgovorno osebo na KGZS zavodu, ki smo ga označili v postopku registracije ob našem oddanem zahtevku. Po pregledu in odobritvi odgovorne osebe bomo na elektronski naslov prejeli dostopne podatke za prijavo v aplikacijo.

Uporabniški račun za kmetijskega svetovalca je po uspešno izpeljanem postopku registracije aktiven oz. veljaven za obdobje enega leta. Po preteku tega obdobja nas bo aplikacija na pretek veljavnosti našega računa ustrezno opozorila in nas tudi seznanila s potrebnimi koraki za podaljšanje veljavnosti našega računa.

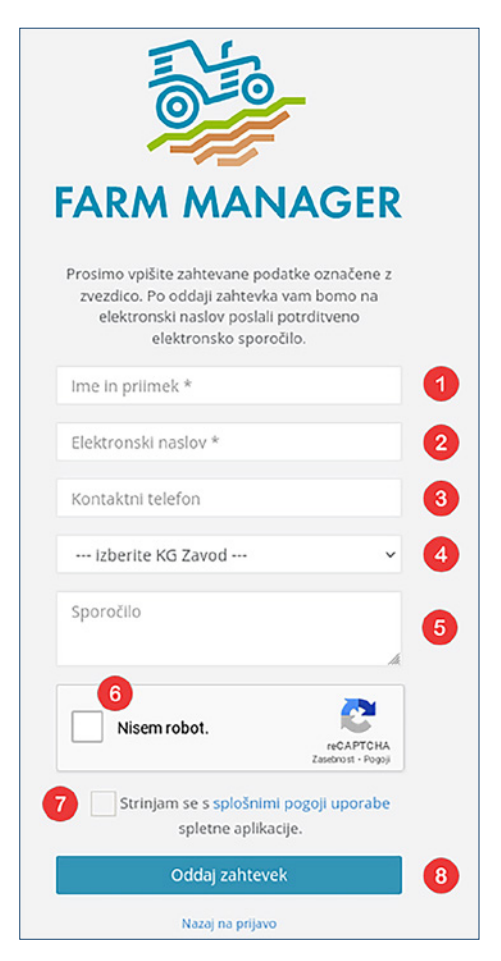

Slika 13: Registracijsko okno za dostop za svetovalce

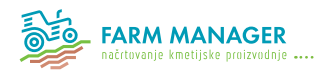

# 4.2 Info točka

V info točki v dostopu za kmetijske svetovalce je poleg osnovnih podatkov o aplikaciji in številu kalkulacij v aktivni verziji kalkulacij, vidno še naslednje:

- Informacija o številu ustvarjenih načrtov proizvodnje (če z miško kliknemo na Ustvari nov načrt se ta obarva temno in odpre se vnosno polje za Urejanje načrta-nov element)
- Seznam načrtov proizvodnje
- Obvestila, s številom prebranih/neprebranih sporočil

| Prijavljen kot:<br>Ines Kolarić 🛩               | =                                                                                                    |                                                                                                    |                                                                                                    |                                                                                                    | Pozdravljeni v                                       | sistemu Farm mana                        | ager 🖀 😡 Pomoč                       | 🕒 Odjava         |
|-------------------------------------------------|----------------------------------------------------------------------------------------------------|----------------------------------------------------------------------------------------------------|----------------------------------------------------------------------------------------------------|----------------------------------------------------------------------------------------------------|------------------------------------------------------|------------------------------------------|--------------------------------------|------------------|
| Infotočka                                       | Uvod                                                                                                    |                                                                                                    |                                                                                                    |                                                                                                    |                                                      |                                          |                                      | ^ ×              |
| Kaixdiacije     Načrt proizvodnje     Obvestila | Aplikacija Farm Manager je sistem za poslovno<br>kmetijah za različne namene v okviru kmetijske<br>Za udobnejše delo z aplikacijo vam je na voljo nek<br>• Obrazložnev kalkulacij | odločanje na kmetijah na osnovi tehn<br>ga svetovanja. Sistem uporabnikom o<br>raj pomoči v obliki dokumentov, ki so d | ično napredne e-storitve. Je sodobna nadgr<br>mogoča pregled obstoječih kalkulacij in izd<br>iosegljivi na spodnjih povezavah: | adnja Kataloga kaikulacij v tiskani verziji, ki je<br>lelavo načrtov proizvodnje, urednikom aplikac | že vse od leta 1995 nep<br>ije pa tudi urejanje in p | ogrešljiv pripomoč<br>ipravo novih kalku | ek za načrtovanje poslova<br>Ilacij. | ija na           |
|                                                 | Aktivna verzija kalkulacij                                                                                                    | Verzije                                                                                                    | Načrt proizvodnje                                                                                                    | Načro                                                                                               | Seznam načrtov pr                                    | vizvodnje                                |                                      | ^ ×              |
|                                                 | Testna verzija<br><sup>števils kalkulacj</sup>                                                                                                    | : 148                                                                                                    | Ustvari nov načrt<br>Seznam načrtov                                                                                            | 2                                                                                                   | Status Datum                                         | Naziv<br>3 Test 13.2.2023                | Ime in priimek                       | Ukazi<br>Prikaži |
|                                                 |                                                                                                    |                                                                                                    |                                                                                                    |                                                                                                    | Odpt 09.02.20                                        | 3 primer<br>9.2.2023                     | delavnica usposabljanja<br>FM        | Prikaži          |
|                                                 | Obvestila                                                                                                    |                                                                                                    | ^ X ^                                                                                                    |                                                                                                    |                                                      |                                          |                                      |                  |
|                                                 | Nova spročila<br>število nepretranih sporočil: 0                                                                                                    |                                                                                                    |                                                                                                    |                                                                                                    |                                                      |                                          |                                      |                  |
|                                                 | Ni neprebranih obvestil.                                                                                                    | 🕿 Vsa obvestila                                                                                                    |                                                                                                    |                                                                                                    |                                                      |                                          |                                      |                  |

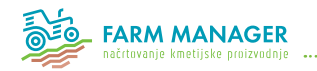

## 4.3 Seznam kalkulacij

Razdelek »Seznam kalkulacij« v levi stranski navigaciji vsebuje seznam podrazdelkov. S kliki na te povezave v navigaciji odpiramo ustrezne razdelke v osrednjem delu aplikacije.

## 4.3.1 Kalkulacije

| Pregled kalkulacij: Testna verzija     | MILL VILLE                                                                                                    |                  | Izbrana verzija kalkulacij 0:                    |
|----------------------------------------|----------------------------------------------------------------------------------------------------|------------------|--------------------------------------------------|
|                                        |                                                                                                    |                  | Testna verzija 2 × Spremeni                      |
|                                        | and and the state of the second state of the second state of the second state of the second state of the second | the former 1 kin |                                                  |
| Seznam kalkulacij                      |                                                                                                    | -                |                                                  |
| Prikaži 10 v vnosov                    |                                                                                                    | 5                | 1821:                                            |
| Naziv kalkulacije 3                    | ► Kategorija 4                                                                                                  | Aktivnost        | Ukazi 6                                          |
| AJDA                                   | Poljedelstvo                                                                                                    | 0                | 🔁 Poglej 📕 Predogled 🕒 Natisni 💷 Excel           |
| AJDA (kopija)                          | Poljedelstvo                                                                                                    | 0                | 🔁 Poglej 📑 Predogled 🕀 Natisni 📾 Excel           |
| AJDA, ekološka pridelava               | Poljedelstvo                                                                                                    | 0                | C Poglej Predogled 🕀 Natisni 🖩 Excel             |
| AMERIŠKE BOROVNICE                     | Trajni nasadi                                                                                                   | 0                | Nation Excel                                     |
| BRESKVE                                | Trajni nasadi                                                                                                   | 0                | Natisni Excel                                    |
| Βυζε                                   | Poljedelstvo                                                                                                    | 0                | Regelej Predogled Anatisni Excel                 |
| CVETAČA                                | Poljedelstvo                                                                                                    | 0                | Poglej     ■ Predogled     ⊖ Natisni     ■ Excel |
| CVETAČA (kopija)                       | Poljedelstvo                                                                                                    | 0                | Regiej Predogled Anatisni Excel                  |
| DRVA, mehki listavci                   | Gozdarstvo                                                                                                    | 0                | N Poglej ■ Predogled ⊖ Natisni ■ Excel           |
| ENDIVIJA, RADIČ                        | Poljedelstvo                                                                                                    | 0                | C Poglej Predogled ONatisni Excel                |
|                                        | Prikaži vse                                                                                                    | •                |                                                  |
| Prikazujem 1 - 10 od skupaj 150 vnosov |                                                                                                    |                  | Prejšnja 1 2 3 4 5 15 Naslednja                  |
|                                        |                                                                                                    |                  |                                                  |

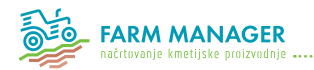

Razdelek »Kalkulacije« vsebuje seznam izbranih kalkulacij iz izbrane verzije kalkulacij, ki so zbrane in prikazane v pregledni tabeli. Naziv verzije kalkulacij, ki ji pripadajo kalkulacije zbrane v tabeli je • naveden nad tabelo zraven napisa »Pregled kalkulacij« (1).

Desno od napisa se nahaja razdelek »Izbrana verzija kalkulacij« (2), ki vsebuje seznam verzij kalkulacij, ki so nam na voljo. Poljubno verzijo kalkulacij izberemo tako, da jo v spustnem seznamu označimo in kliknemo na gumb »Spremeni«. Tabela s seznamom kalkulacij iz izbrane verzije se ustrezno spremeni.

Tabelo s seznamom kalkulacij tvorijo štirje stolpci. Stolpec »Naziv kalkulacije« (3) vsebuje naziv posamezne kalkulacije, stolpec »Kategorija« (4) prikazuje osnovno kategorijo v katero spada posamezna kalkulacija, stolpec »Aktivnost« (5) označuje ali je posamezna kalkulacija znotraj verzije aktivna, stolpec »Ukazi« (6) pa vsebuje nabor gumbov za delo s posamezno kalkulacijo. Kmetijskim svetovalcem so voljo naslednji gumbi:

 s klikom na gumb »Poglej« se odpre spletni obrazec s prikazom vseh vnesenih oz. nastavljenih parametrov posamezne kalkulacije. Prav tako je na voljo seznam vseh nastavljenih prihodkov, stroškov, opravil in morebitnih dodatnih podatkov za določeno kalkulacijo. Posamezne vnesene postavke lahko podrobneje pregledamo s klikom na gumb »Prikaži«. Nazaj na seznam vseh kalkulacij se vrnemo tako, da v levi stranski navigaciji ponovno kliknemo na postavko »Kalkulacije« ali pa za to uporabimo gumb »Nazaj« spodaj desno.

- klik na gumb »Predogled« odpre dodatno okno v katerem je prikazan razširjen nabor podrobnejših podatkov kalkulacije, kot so: vrste posameznih prihodkov, seštevek vseh prihodkov pri dani ceni, vrste posameznih stroškov, skupni seštevek vseh stroškov in končno pokritje pri dani ceni, vse skupaj preračunano na pet različnih intenzivnosti proizvodnje. Posamezne postavke, ki pred svojim nazivom vsebujejo puščico lahko s klikom razgrnemo in tako prikažemo posamezne izračune še podrobneje. Prikazano okno zapremo s klikom na gumb »Zapri« spodaj desno ali tako, da kliknemo nekje zunaj okna.
- klik na gumb »Natisni« nam podatke, ki so sicer na voljo preko gumba Predogled izvozi v datoteko tipa PDF, ki jo lahko prenesemo na svoj računalnik in potem natisnemo.

.

.

٠

- klik na gumb »Excel« nam podatke kalkulacije izvozi v datoteko tipa XLSX, ki jo lahko prenesemo na svoj računalnik.
- s klikom na gumb »Kopiraj« se nam odpre okence, kjer nas Farm Manager vpraša ali naj izdela kopijo izbranega elementa. Po potrditvi se nam kalkulacija skopira v enaki verziji kalkulacij z oznako (c), kar pomeni, da je to kopija kopirane kalkulacije.

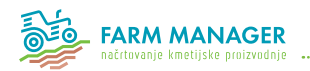

# 4.3.2 Ceniki

Vsaka verzija kalkulacij vsebuje pripadajočo verzijo cenikov oz. seznam cen, ki se uporabljajo pri izdelavi načrtov proizvodnje, ki jih načrtujemo na osnovi izbrane verzije kalkulacij.

Tabelo s seznamom cen sestavlja pet stolpcev. Stolpec »Ime« vsebuje naziv cene, stolpec »Cena« vrednost cene, »Enota« vsebuje navedbo enote za posamezno ceno, »Kategorija« razkriva v katero kategorijo spada cena, stolpec »Ukazi« pa vsebuje gumb »Poglej«. S klikom na gumb odpremo dodatno okence aplikacije, ki vsebuje vse podatke posamezne cene. Prikazano okno zapremo s klikom na gumb »Zapri« spodaj desno ali tako, da kliknemo nekje zunaj okna.

| gled cenika: Verzija v pripravi                                                                                |                                                                                                    |                                                                                                    |                                                | Izbrana ve | rzija kalkulacij            |
|----------------------------------------------------------------------------------------------------|----------------------------------------------------------------------------------------------------|----------------------------------------------------------------------------------------------------|------------------------------------------------|------------|-----------------------------|
|                                                                                                    |                                                                                                    |                                                                                                    | Verzija v pripravi                             |            | <ul> <li>Spremen</li> </ul> |
| andersenting for a distance of the second for a constraint of the second second second second second second se | Sector and the sector of the sector of the sector of the sector of the sector of the sector of the sector of the | the second second second second second second second second second second second second second second second s |                                                |            |                             |
| ne 👩                                                                                                    |                                                                                                    |                                                                                                    |                                                |            |                             |
| ikaži 10 🗸 vnosov                                                                                              |                                                                                                    |                                                                                                    |                                                | Išči:      |                             |
| me 🔺                                                                                                    | Cena 🌣                                                                                                    | Enota 🌣                                                                                                    | Kategorija                                     | \$         | Ukazi                       |
| kcrobat MZ WG                                                                                                  | 24,74                                                                                                    | €/kg                                                                                                    | Kupljen material - Sredstvo za varstvo rastlin |            | 🖪 Poglej                    |
| ctara 25 WG                                                                                                    | 212.69                                                                                                    | €/kg                                                                                                    | Kupljen material - Sredstvo za varstvo rastlin |            | 🚯 Poglej                    |
| ffirm                                                                                                    | 30,44                                                                                                    | €/kg                                                                                                    | Kupljen material - Sredstvo za varstvo rastlin |            | 🖪 Poglej                    |
| gil 100 EC                                                                                                    | 40.61                                                                                                    | €/1                                                                                                    | Kupljen material - Sredstvo za varstvo rastlin |            | 🖪 Poglej                    |
| gree WG                                                                                                    | 35,5                                                                                                    | €/kg                                                                                                    | Kupljen material - Sredstvo za varstvo rastlin |            | Poglej                      |
| gribor                                                                                                    | 4,6                                                                                                    | €/I                                                                                                    | Kupljen material - Sredstvo za varstvo rastlin |            | R Poglej                    |
| da - cena pridelka                                                                                             | 0,41                                                                                                    | €/kg                                                                                                    | Prihodek - Prodaja pridelka                    |            | Poglej                      |
| da - seme                                                                                                    | 1.69                                                                                                    | €/kg                                                                                                    | Kupljen material - Seme in sadike              |            | Poglej                      |
| IDA ekološka pridelava                                                                                         | 0.75                                                                                                    | €/kg                                                                                                    | Prihodek - Prodaja pridelka                    |            | No Poglej                   |
| lbuminska skuta - kozja                                                                                        | 8                                                                                                    | ¢/kg                                                                                                    | Prihodek - Prodaja pridelka                    |            | 🗈 Poglej                    |
|                                                                                                    |                                                                                                    |                                                                                                    | Prikaži vse v                                  |            |                             |
| ikazujem 1 - 10 od skupaj 664 vnosov                                                                           |                                                                                                    |                                                                                                    | Prejšnja 1 2 3                                 | 4 5 6      | 7 Naslednja                 |

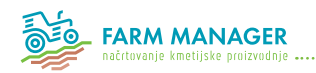

## 4.3.3 Stroji in oprema

Razdelek »Stroji in oprema« vsebuje tabelaričen prikaz vseh strojev in opreme, ki so bili uporabljeni pri izdelavi kalkulacij v izbrani verziji kalkulacij. Tabela prikazuje nazive posameznih strojev in opreme, s klikom na gumb »Poglej« ob posameznem stroju pa odpremo posamezno postavko v novem oknu kjer je na voljo pregled vseh podatkov in parametrov posameznega stroja ali opreme. Okno zapremo s klikom na gumb »Zapri« spodaj desno in se tako vrnemo na seznam vseh strojev in opreme izbrane verzije.

| Pr | egled strojev in opreme: Verzija v pripravi                       | Izbran      | a verzija k | alkulacij 🕄 |
|----|-------------------------------------------------------------------|-------------|-------------|-------------|
| 1  | Verzija v pripravi                                                |             | ~           | Spremeni    |
| s  | eznam strojev in opreme 👩                                         |             |             |             |
| P  | vrikaži 10 🗸 vnosov                                               | Išči:       |             |             |
|    | Naziv stroja                                                      | ▲ Uka       | zi          |             |
|    | AVTOMOBIL; 2.0 TDI, 55 kW (102 KM)                                | <b>N</b>    | oglej       |             |
|    | DVORIŠČNA MEHANIZACIJA; Ličkalnik koruze                          | <b>1</b> 51 | oglej       |             |
|    | DVORIŠČNA MEHANIZACIJA: Mlini za zrnje; kladivni traktorski       | <b>B</b>    | oglej       |             |
|    | DVORIŠČNA MEHANIZACIJA; Puhalniki; udarni z el. motorjem          | <b>B</b>    | oglej       |             |
|    | DVORIŠČNA MEHANIZACIJA; Sortiranje krompirja; sortirnik krompirja | 10          | oglej       |             |
|    | GNOJENJE; Cisterne za gnojevko: vakumska črpalka, 2 - 2,7 m3      | 10          | oglej       |             |
|    | GNOJENJE; Cisterne za gnojevko: vakumska črpalka, 6 m3            | 10          | oglej       |             |
|    | GNOJENJE; Mešalniki gnojevke; traktorski, 4m                      | 10          | oglej       |             |
|    | GNOJENJE; Trosilniki gnoja: 3 t                                   | 161         | oglej       |             |
|    | GNOJENJE; Trosilniki gnoja; 4 t                                   | 15          | oglej       |             |
| P  | Prejžnja 1 2 3                                                    | 4 5         | . 14 N      | aslednja    |

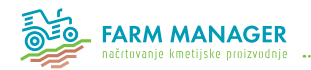

## 4.3.4 Trajni nasadi

Podobno vsebuje razdelek »Trajni nasadi« tabelo s seznamom vseh trajnih nasadov, ki so bili uporabljeni pri izdelavi kalkulacij v izbrani verziji kalkulacij. Tabela prikazuje nazive posameznih trajnih nasadov, s klikom na gumb »Poglej« ob posameznem nasadu pa odpremo posamezno postavko v novem oknu kjer je na voljo pregled vseh podatkov in parametrov posameznega trajnega nasada. Okno zapremo s klikom na gumb »Zapri« spodaj desno in se tako vrnemo na seznam vseh strojev in opreme izbrane verzije.

| Pregled trajnih nasadov: Verzija v pripravi | brana verzija kalkulacij 🚯: |
|---------------------------------------------|-----------------------------|
| Verzija v pripravi                          | ✓ Spremeni                  |
|                                             |                             |
| Seznam trajnih nasadov 👩                    |                             |
| Prikaži 10 v vnosov                         |                             |
| Naziv trajnega nasada                       | Ukazi                       |
| HMELJEV NASAD, 3500 sadik/ha                | 🚯 Poglej                    |
| HRUŠKOV NASAD, 2200 dreves/ha - na brežinah | N Poglej                    |
| HRUŠKOV NASAD, 2200 dreves/ha - na ravnini  | 🚯 Poglej                    |
| HRUŠKOV NASAD, 2200 dreves/ha - v vertikali | Noglej                      |
| HRUŠKOV NASAD, 3000 dreves/ha - na brežinah | N Poglej                    |
| HRUŠKOV NASAD, 3000 dreves/ha - na ravnini  | 🚯 Poglej                    |
| HRUŠKOV NASAD, 3000 dreves/ha - v vertikali | 🚯 Poglej                    |
| HRUŠKOV NASAD, 4500 dreves/ha - na brežinah | 🚯 Poglej                    |
| HRUŠKOV NASAD, 4500 dreves/ha - na ravnini  | No Poglej                   |
| HRUŠKOV NASAD, 4500 dreves/ha -v vertikali  | No Poglej                   |
| Prejźnja 1 2 3 4 :                          | 5 6 7 Naslednja             |

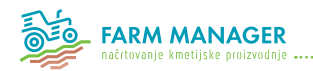

# 4.3.5 Zgradbe

Razdelek »Zgradbe« vsebuje tabelaričen prikaz vseh zgradb, ki so bili uporabljeni pri izdelavi kalkulacij v izbrani verziji kalkulacij. Tabela prikazuje nazive posameznih zgradb, s klikom na gumb »Poglej« ob posamezni vrsti zgradbe pa odpremo posamezno postavko v novem oknu kjer je na voljo pregled vseh podatkov in parametrov posamezne vrste zgradb. Okno zapremo s klikom na gumb »Zapri« spodaj desno in se tako vrnemo na seznam vseh strojev in opreme izbrane verzije.

| Pregled zgradb: Verzija v pripravi                                      | Izbrana verzija kalkulacij 🚯: |
|-------------------------------------------------------------------------|-------------------------------|
| Verzija v pripravi                                                      | ✓ Spremeni                    |
|                                                                         |                               |
| Seznam zgradb 👩                                                         |                               |
| Prikaši 10 V vrosov                                                     | či:                           |
| Naziv                                                                   | ▲ Ukazi                       |
| Dvorišče                                                                | R Poglej                      |
| Garaža - montažna                                                       | Poglej                        |
| Garaža - zidana                                                         | 🖪 Poglej                      |
| Gnojišče iz betona                                                      | Poglej                        |
| Gospodarski leseni objekti (drvarnice, shrambe za orodje, strojne lope) | Poglej                        |
| Gospodarski pomožni objekti- masivna izvedba                            | Poglej                        |
| Hlev za drobnico - meso (C/m2)                                          | Poglej                        |
| Hlev za drobnico - mleko (€/m2)                                         | Poglej                        |
| Hlev za goveje pitance (€/m2)                                           | Poglej                        |
| Hlev za goveje pitance (C/stojišče)                                     | N Poglej                      |
| Prejšnja 1 2                                                            | 3 4 5 6 Naslednja             |

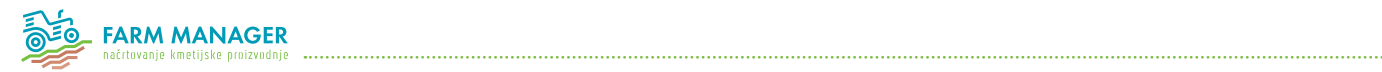

## 4.3.6 Formule

Razdelek »Formule« prikazuje seznam nekaterih formul, ki so v kalkulacijah uporabljene za izračunavanje stroškov.

| regled formul                                 |                                                                      |                                                                                                    |  |  |  |  |
|-----------------------------------------------|----------------------------------------------------------------------|----------------------------------------------------------------------------------------------------|--|--|--|--|
| Seznam formul                                 | sznam formul                                                         |                                                                                                    |  |  |  |  |
| Ime formule                                   | Formula                                                              | Opis                                                                                                |  |  |  |  |
| Drugi materialni stroski                      | koef * vsi_mat_stroski                                               | Za izračun drugih materialnih stroškov. Seštejemo vse materialne stroške in množimo z koeficientom. |  |  |  |  |
| Izguba pridelkov in reklama                   | koef * prihodki_brez_subvencij                                       | Izguba pridelkov in reklama                                                                         |  |  |  |  |
| Strošek financiranja - rastlinski/2           | koef * (oznaceni stroski / 2) * obrestna mera / 100                  |                                                                                                    |  |  |  |  |
| Stroški financiranja - rastlinski             | koef * (oznaceni stroski) * obrestna mera / 100                      |                                                                                                    |  |  |  |  |
| Stroški financiranja - živinoreja - ostalo    | koef * plemenske živali * obrestna mere                              |                                                                                                    |  |  |  |  |
| Stroški financiranja - živinoreja - pitanje   | koef * (nakup zivali + (oznaceni stroski / 2)) * obrestna mera / 100 |                                                                                                    |  |  |  |  |
| Stroški financiranja - živinoreja - reja      | koef * (oznaceni stroski / 2) * obrestna mera / 100                  |                                                                                                    |  |  |  |  |
| Stroški financiranja - živinoreja - reja krav | koef * (plemenske zivali / 2) * obrestna mera / 100                  |                                                                                                    |  |  |  |  |

Slika 20: Seznam formul

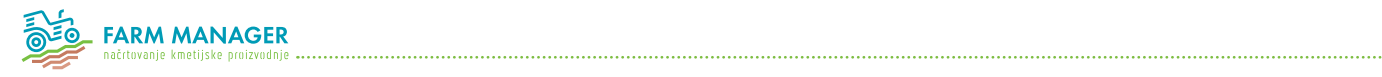

## 4.3.7 Enote

Razdelek »Enote« prikazuje seznam vseh enot, ki se uporabljajo znotraj sistema kalkulacij.

| Pregled enot                           |                  |                |
|----------------------------------------|------------------|----------------|
| Seznam enot                            |                  |                |
| Prikači 10 v vnosov                    | 18či:            |                |
| Enota                                  | •                | Ukazi          |
| 96                                     |                  |                |
| bal                                    |                  |                |
| bal/h                                  |                  |                |
| bal/ha                                 |                  |                |
| bal/uro                                |                  |                |
| c                                      |                  |                |
| cis/h                                  |                  |                |
| delež                                  |                  |                |
| dreves/ha                              |                  |                |
| g                                      |                  |                |
| Prikazujem 1 - 10 od skupaj 107 vnosov | Prejšnja 1 2 3 4 | 5 11 Naslednja |

Slika 21: Seznam enot

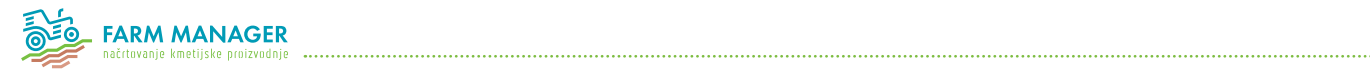

# 4.3.8 Verzije

Razdelek »Verzije kalkulacij« prikazuje seznam vseh verzij kalkulacij, ki se uporabljajo znotraj sistema kalkulacij.

| V | erzije kalkulacij                   |   |           |            |        |          |
|---|-------------------------------------|---|-----------|------------|--------|----------|
|   | Seznam verzij kalkulacij            |   |           |            |        |          |
|   | Prikaži 10 vnosov                   |   |           |            |        | Išči:    |
|   | Naziv verzije                       | • | Aktivnost | Zaklenjeno | Skupna | Ukazi    |
|   | SI-MUR-AT                           |   | 8         | 8          | 0      | Prikaži  |
|   | Testna verzija                      |   | 0         | 0          | 0      | Prikaži  |
|   | Verzija v pripravi                  |   | 0         | 0          | 0      | Prikaži  |
|   | Prikazujem 1 - 3 od skupaj 3 vnosov |   |           |            |        | Prejšnja |

Slika 22: Seznam verzij kalkulacij

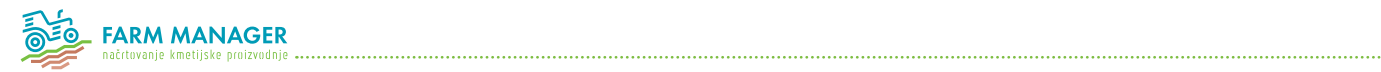

# 4.4 Načrt proizvodnje

## 4.4.1 Seznam načrtov

V seznamu načrtov (1) so vidni vsi do sedaj kreirani načrti proizvodnje s podanim KMG-MID, datumom kreiranja in datumom spremembe načrta.

| w / Seznam načrtov                                               | proiz | vodnje 1                                  |    |                                                    |                                                           |                              |                           |                                     |               |           |
|------------------------------------------------------------------|-------|-------------------------------------------|----|----------------------------------------------------|-----------------------------------------------------------|------------------------------|---------------------------|-------------------------------------|---------------|-----------|
|                                                                  |       |                                           |    |                                                    |                                                           |                              |                           |                                     |               |           |
| znam načrtov proizvo                                             | odnje |                                           |    |                                                    |                                                           |                              |                           | 5                                   | + Dodaj načrt | proizvodn |
|                                                                  |       |                                           |    |                                                    |                                                           |                              |                           |                                     |               |           |
| ikaži 10 vnosov                                                  | v     |                                           |    |                                                    |                                                           |                              |                           | Išči:                               |               |           |
| ikaži 10 vnosov<br>me in priimek                                 | •     | KMG-MID                                   | \$ | Datum kreiranja                                    | Datum spremembe                                           | Ukazi 4                      | 2                         | Bči:                                |               |           |
| ikaži 10 vnosov<br>me in priimek<br>anez Novak                   | •     | KMG-MID<br>65546464-6446                  | ¢  | Datum kreiranja<br>05.01.2016                      | Datum spremembe<br>08.01.2016                             | Ukazi 4                      | 2<br>Ih Uredi os. podatke | 3<br>Bitzbriši                      |               |           |
| ikaži 10 vnosov<br>me in priimek<br>anez Novak<br>anez Novakovič | •     | KMG-MID<br>65546464-6446<br>65546464-6446 | ¢  | <b>Datum kreiranja</b><br>05.01.2016<br>26.01.2016 | Datum spremembe           08.01.2016           10.02.2015 | Ukazi 4<br>Nsčrt proizvodnje | 2<br>Ib Uredi os. podatke | Sči:<br>3<br>B Izbriši<br>B Izbriši |               |           |

Slika 23: Seznam načrtov proizvodnje

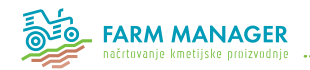

## 4.4.2 Upravljanje z načrti proizvodnje

Za posamezni načrt proizvodnje je s klikom na gumb »Uredi os. Podatke« (2) v ukazni vrstici mogoče urediti osnovne podatke o načrtu ali pa s klikom na »Izbriši« (3) posamezni načrt izbrisati. Vstop v urejanje osnovnih podatkov je mogoč tudi po tem, ko se vstopi v načrt proizvodnje s klikom na gumb »Načrt proizvodnje« (4) ali s klikom na ime načrta.

#### Dodajanje načrta

Nov načrt se kreira s klikom na gumb »+ Dodaj načrt proizvodnje« (5) v seznamu načrtov proizvodnje.

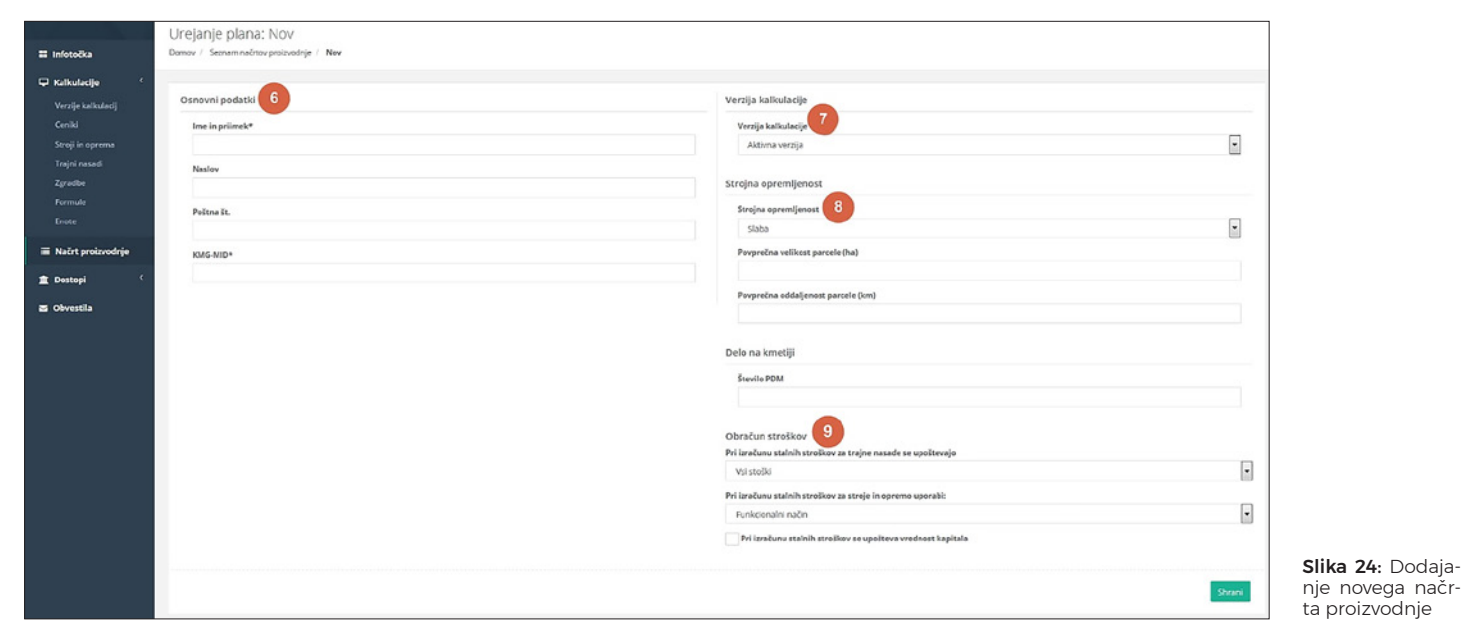

Za uspešno ustvarjanje novega načrta je potrebno izpolniti obvezna polja (6), ki so označena z zvezdico. Izbrati je potrebno tudi verzijo kalkulacije (7) in strojno opremljenost iz spustnega menija (8), kakor tudi možnosti za obračun stroškov (9). Na koncu je potrebno vnos shraniti.

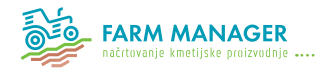

#### Vnos in urejanje dodatnih podatkov načrta

| Vrsta zemljišča | V lasti (ha) | V najemu (ha) | Skupaj (ha) | Povprečna<br>najemnina | Ukazi          |  |
|-----------------|--------------|---------------|-------------|------------------------|----------------|--|
|                 |              |               |             | (€/ha)                 | 10 11          |  |
| Njive           | 10,00        | 5,00          | 15,00       | 50,00                  | 🚯 Uredi 🔒 Pobr |  |
| Travniki        | 10,00        | 2,00          | 12,00       | 50,00                  | 🚯 Uredi 🔒 Pobr |  |
| Pašniki         | 1,00         | 1,00          | 2,00        | 50,00                  | 🚯 Uredi 💼 Pobr |  |
| Sodovnjaki      | 2,00         | 2,00          | 4,00        | 50,00                  | 🗈 Uredi 💼 Pobr |  |
| Vinogradi       | 3,00         | 3,00          | 6,00        | 50,00                  | 🗈 Uredi 💼 Pobr |  |
| Sozd            | 4,00         | 4,00          | 8,00        | 50,00                  | 🚯 Uredi 🔒 Pobr |  |
| Drugo           | 5,00         | 5,00          | 10,00       | 50,00                  | 🚯 Uredi 🔒 Pobr |  |
| SKUPAJ          | 35,00        | 22,00         | 57,00       | 50,00                  |                |  |

Dodatne podatke za nov načrt proizvodnje se lahko vnese šele po tem, ko se uspešno shranijo osnovni podatki. Polje za vnos dodatnih podatkov se pojavi pod poljem osnovnih podatkov. Vnašajo se podatki za kmetijska in gozdna zemljišča, trajne nasade, zgradbe ter subvencije.

#### **Slika 25**: Urejanje kmetijskih in gozdnih zemljišč

| lasti (ha)      |             |
|-----------------|-------------|
| 10              |             |
| ( najemu (ha)   |             |
| 5               |             |
| ovprečna najemi | nina (€/ha) |
| 50              |             |
|                 |             |

Za kmetijska in gozdna zemljišča je tabela že pripravljena, potrebno je le s klikom na »Uredi« (10) dopolniti podatke o površinah in ceni najema (v primeru, ko se zemljišče najema) za posamezni tip zemljišča. Za vnos podatkov se odpre pojavno okno, kjer se podatki vnesejo in na kocu shranijo.

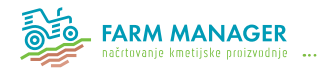

| Trajni nasadi 😰         |                                                                                  |                                                        |                                          |                  | + Dodaj trajni nasad |
|-------------------------|----------------------------------------------------------------------------------|--------------------------------------------------------|------------------------------------------|------------------|----------------------|
| Opis trajnega<br>nasada | Vrsta nasada                                                                     | Nabavna vrednost - samo spremenljivi<br>stroški (€/ha) | Nabavna vrednost - vsi<br>stroški (€/ha) | Površina<br>(ha) | Ukazi                |
| Čikečka vas             | VINOGRAD, vinorodna dežela Podravje in Posavje, 4350<br>trsov/ha - lahke razmere | 24.563,00                                              | 33.242,00                                | 2,20             | 🔥 Uredi 🔒 Izbr8i     |

S klikom na »Pobriši« (11) se posamezna vrsta zemljišča ne izbriše iz tabele, temveč se izbrišejo le vneseni podatki za to zemljišče.

#### Slika 27: Trajni nasadi

| Opis nasada                                            | Površina (ha) |
|--------------------------------------------------------|---------------|
| Vrsta nasada                                           |               |
| Sadovnjak *                                            |               |
| Nabavna vrednost - samo<br>spremenljivi stroški (€/ha) |               |
| 10000                                                  |               |
| Nabavna vrednost - vsi stroški (€/ha)                  |               |
| 1200                                                   |               |

Slika 28: Dodajanje/urejanje trajnih nasadov

Dodajanje trajnega nasada se prikliče s klikom na gumb »+ Dodaj trajni nasad« (12). Odpre se pojavno okno (Slika 28) v katerega vpišemo podatke ter v spustnem meniju izberemo vrsto nasada, ki ga dodajamo. Z izbiro se iz baze podatkov avtomatsko izpolnita polji za nabavno vrednost: samo spremenljivi stroški ter nabavna vrednost vsi stroški. Vrednosti stroškov lahko poljubno spremenimo.

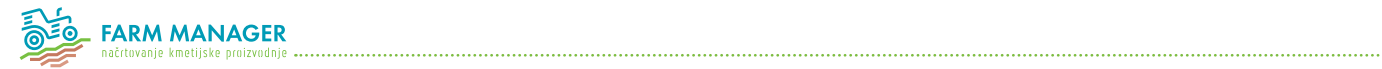

Po vpisu podatkov je potrebno vnos shraniti. Ko je vnos shranjen se le ta lahko ureja ali izbriše s klikom na gumb »Uredi« (13) oziroma »Izbriši« (14).

| Zgradbe              |                          |                            |                  | + Dodaj zgradbo |
|----------------------|--------------------------|----------------------------|------------------|-----------------|
| Opis objekta         | Tip objekta              | Vrednost objekta (€/enoto) | Površina (enota) | Ukazi           |
| Glavni hlev za krave | Hlev za krave - stojišče | 4.500,00                   | 10,00            | 16 17           |

#### Slika 29: Dodajanje zgradbe

Dodajanje zgradbe se prikliče s klikom na gumb »+ Dodaj zgradbo« (15). Odpre se pojavno okno (Slika 30) v katerega vpišemo podatke ter v spustnem meniju izberemo vrsto objekta, ki ga dodajamo.

| Opis objekta           | Po | ovršina () |  |  |
|------------------------|----|------------|--|--|
| Vrsta objekta          |    |            |  |  |
| izberite vrsto zgradbe | ·  |            |  |  |
| Vrednost objekta ()    |    |            |  |  |
|                        |    |            |  |  |

Z izbiro se iz baze podatkov avtomatsko izpolni polje »Vrednost objekta«. Vrednost lahko poljubno spremenimo. Po vpisu podatkov je potrebno vnos shraniti. Ko je vnos shranjen se le ta lahko ureja ali izbriše s klikom na gumb »Uredi« (19) oziroma »Izbriši« (20).

Slika 30: Dodajanje/urejanje zgradbe

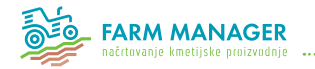

Dodajanje subvencije se prikliče s klikom na gumb »+ Dodaj subvencijo« (18). Odpre se pojavno okno (Slika 32) v katerega vpišemo podatke ter v spustnem meniju izberemo Vrsto plačila.

| Subvencije              |                          |                   |                 | + Dodaj subvencijo |
|-------------------------|--------------------------|-------------------|-----------------|--------------------|
| Vrsta plačila           | Površina, število živali | Vrednost na enoto | Skupaj vrednost | Ukazi              |
| Shema osnovnega plačila | 11,00                    | 150,00            | 1.650,00        | 🕒 Uredi 🔒 Izbriši  |
| Podpora za mleko HGO    | 10,00                    | 15,00             | 150,00          | 🚯 Uredi 📋 Izbriši  |
|                         |                          |                   |                 | 19 20              |

Slika 31: Dodajanje subvencij

| Vrsta plačila            | Vrednost na enoto |
|--------------------------|-------------------|
| Shema osnovnega plačila  | •                 |
| Površina, število živali | Vrednost skupaj   |
|                          |                   |

Po vpisu podatkov je potrebno vnos shraniti. Ko je vnos shranjen se le ta lahko ureja ali izbriše s klikom na gumb »Uredi« (22) oziroma »Izbriši« (25).

Slika 32: Dodajanje/urejanje subvencij

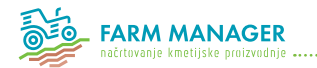

#### Dodajanje proizvodnje

|                            | Načrt proizvodnje: Janez Nova                 | kovič     |                 |                         |                   |                    | B         | Uredi os. podatke | Natisni nač | rt proizvodnie |
|----------------------------|-----------------------------------------------|-----------|-----------------|-------------------------|-------------------|--------------------|-----------|-------------------|-------------|----------------|
| Infotočka                  | Domov / Seznam načrtov proizvodnje / Janez No | ovakovič  |                 |                         |                   |                    |           |                   | 27          |                |
|                            | Seznam proizvodnje                            |           |                 |                         |                   |                    |           | 26 🖩 Bilance      | • + Doda    | proizvodnjo    |
| Ceniki<br>Stroji in oprema | Proizvodnja                                   | Število   | Merska<br>enota | Pokritje<br>(EUR/enoto) | Pokritje<br>(EUR) | Delo<br>(ur/enoto) | Delo (ur) | 22 23             | kazi<br>24  | 25             |
| Trajni nasadi              | Pšenica                                       | 4,00      | ha              | 293,00 €                | 1.172,00€         | 0,00               | 0,00      | 🚯 Uredi 📑 Prikaži | ⊖ Natisni   | 🛙 izbriši      |
| Zgradbe                    | Ajda, ekološka pridelava                      | 7,00      | ha              | 560,00€                 | 3.920,00€         | 0,00               | 0,00      | 🚯 Uredi 📑 Prikaži | 🔒 Natisni   | 🛍 izbriši      |
| Formule                    | Paša                                          | 1,00      | ha              | -188,00 €               | -188,00€          | 0,00               | 0,00      | 🚯 Uredi 📕 Prikaži | ⊖ Natisni   | û izbriši      |
| Enote                      | Pšenica, ekološka pridelava                   | 3,00      | ha              | 700,00€                 | 2.100,00€         | 0,00               | 0,00      | 🚯 Uredi 📕 Prikaži | 🕀 Natisni   | 🖬 Izbriši      |
| 🗏 Načrt proizvodnje        | Koruza za silažo                              | 1,00      | ha              | -456,00 €               | -456,00€          | 0,00               | 0,00      | 🚯 Uredi 📳 Prikaži | 🖶 Natisni   | 🗈 izbriši      |
| 🏛 Dostopi 🛛 <              | Travna silaža                                 | 1,00      | ha              | -1.125,00 €             | -1.125,00€        | 0,00               | 0,00      | 🚯 Uredi 🚦 Prikaži | ⊖ Natisni   | 🛍 izbriši      |
| ➡ Obvestila                | Buče                                          | 4,00      | ha              | 366,00 €                | 1.464,00€         | 0,00               | 0,00      | 🗈 Uredi 📑 Prikaži | 🔒 Natisni   | 🛍 izbriši      |
|                            | Ječmen                                        | 2,00      | ha              | 168,00€                 | 336,00 €          | 0,00               | 0,00      | 🗈 Uredi 📑 Prikaži | 🔒 Natisni   | 🛍 Izbriši      |
|                            | Krave                                         | 10,00     | ha              | 840,00 €                | 8.400,00€         | 0,00               | 0,00      | 🚯 Uredi 📑 Prikaži | 🔒 Natisni   | 🗈 izbriši      |
|                            | Oljna ogrščica                                | 1,00      | ha              | 249,00 €                | 249,00 €          | 0,00               | 0,00      | 🚯 Uredi 📑 Prikaži | 🔒 Natisni   | 🗈 izbriši      |
|                            |                                               |           |                 |                         |                   |                    |           |                   |             |                |
|                            | Nakup slame                                   | 10.200,00 | kg              | 0,030 €                 | -306,00 €         |                    |           | 📳 Prikaži         | ⊖ Natisni   |                |
|                            | Prodaja organskega gnojila                    |           |                 |                         | 512,10€           |                    | 7,80      | Prikaži           | 🔒 Natisni   |                |

Slika 33: Načrt proizvodnje

Ko so osnovni in dodatni podatki za načrt proizvodnje vneseni, se lahko dodajo posamične proizvodnje v načrt. Nova proizvodnja se ustvari s klikom na »+ Dodaj proizvodnjo« (21), kjer se v pojavnem oknu »urejanje proizvodnje« iz spustnega menija izbere proizvodnja/kalkulacija, ki jo želimo dodati. Od izbrane proizvodnje je odvisno katera vnosna polja se odprejo za vnos podatkov. Pri izbiri nekaterih poljščin, obstaja možnost izbira spravila slame, s čimer se pojavijo dodatna vnosna polja za kalkulacijo spravila slame. Dodatna polja se prav tako pojavijo, ko dodajamo proizvodnjo živine. Na koncu je potrebno vnos proizvodnje shraniti.

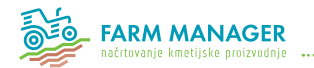

#### Urejanje in prikaz proizvodnje

Vsako posamično proizvodnjo se lahko uredi oziroma se vneseni podatki lahko spremenijo s klikom na gumb »Uredi« (22) v seznamu ustvarjenih proizvodenj. Za uveljavljanje sprememb je potrebno vnos shraniti.

S klikom na »Prikaži« (24) se v pojavnem oknu odpre predogled, ki zajema vse deteljne podatke povezane z izbrano proizvodnjo.

#### Tiskanje in brisanje proizvodnje

Za podrobni pregled in tiskanje posamične proizvodnje je potrebno klikniti na gumb »Tiskaj« (23). S tem se sproži kreiranje PDF dokumenta, ki se ga lahko shrani ali natisne.

S klikom na »Izbriši« (25) se izbrana proizvodnja izbriše iz seznama.

Tiskanje celotnega proizvodnega načrta se opravi s klikom na gumb »Natisni načrt proizvodnje« (27). Kreira se PDF dokument, ki ga lahko shranimo ali natisnemo.

| Kalkulacija/proizvodnja                                                                 |   |
|-----------------------------------------------------------------------------------------|---|
| Ajda                                                                                    | • |
| Obseg proizvodnje (ha) *                                                                |   |
| Intenzivnost proizvodnje - predviden pridelek (kg/ha) *                                 |   |
| 1100                                                                                    |   |
| * Predlagana vrednost: 700 - 1500 kg/ha                                                 |   |
| Cena pridelka (€/kg)                                                                    |   |
| * Če pustimo prazno, se obračuna po aktualnem ceniku: 0,40 C/kg                         |   |
| Slama                                                                                   |   |
| 🕑 Slama se pospravi 🔵 Slama ostane na njivi                                             |   |
| kalkulacija za proizvodnjo slame                                                        |   |
| SLAMA, v balah                                                                          | - |
| Pridelok stamo                                                                          |   |
| ridelek siame                                                                           |   |
| Cena slame                                                                              |   |
| Cena slame<br>Obseg proizvodnje slame (ha)                                              |   |
| Cena slame<br>Obseg proizvodnje slame (ha)<br>* Ne sme biti večje od obsega proizvodnje |   |

#### Slika 34: Urejanje proizvodnje

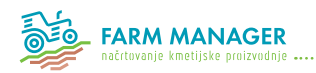

# 4.4.3 Bilance

Na podlagi vnesene proizvodnje/kalkulacije lahko v meniju »Bilance« (26) dostopamo do predogleda proizvodnje oziroma do raznih bilanc. Bilance se računajo, ko so za to zagotovljeni vsi pogoji in sicer se računajo za: živinorejo, rabo kmetijskih zemljišč, slamo, organska gnojila, najemnino, amortizacijo ipd. V nadaljevanju je prikazana vsaka bilanca posebej na primeru vnesene proizvodnje.

|                        | Število živali | Faktor | Potrebno št. stojišč | GVŽ v kalkulacijah / žival | GVŽ skupaj |
|------------------------|----------------|--------|----------------------|----------------------------|------------|
| Krave dojilje          | 10             | 0,80   | 12,50                | 1,00                       | 10,00      |
| Krave, njivsko območje | 10             | 1,00   | 10,00                | 1,15                       | 11,50      |
|                        |                |        |                      | Skupaj GVŽ:                | 21,50      |
|                        |                |        |                      | Obremenitev GVŽ/ha:        | 0,55       |
|                        |                |        |                      |                            |            |

Slika 35: Bilanca živinoreje

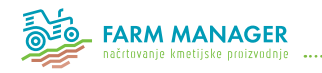

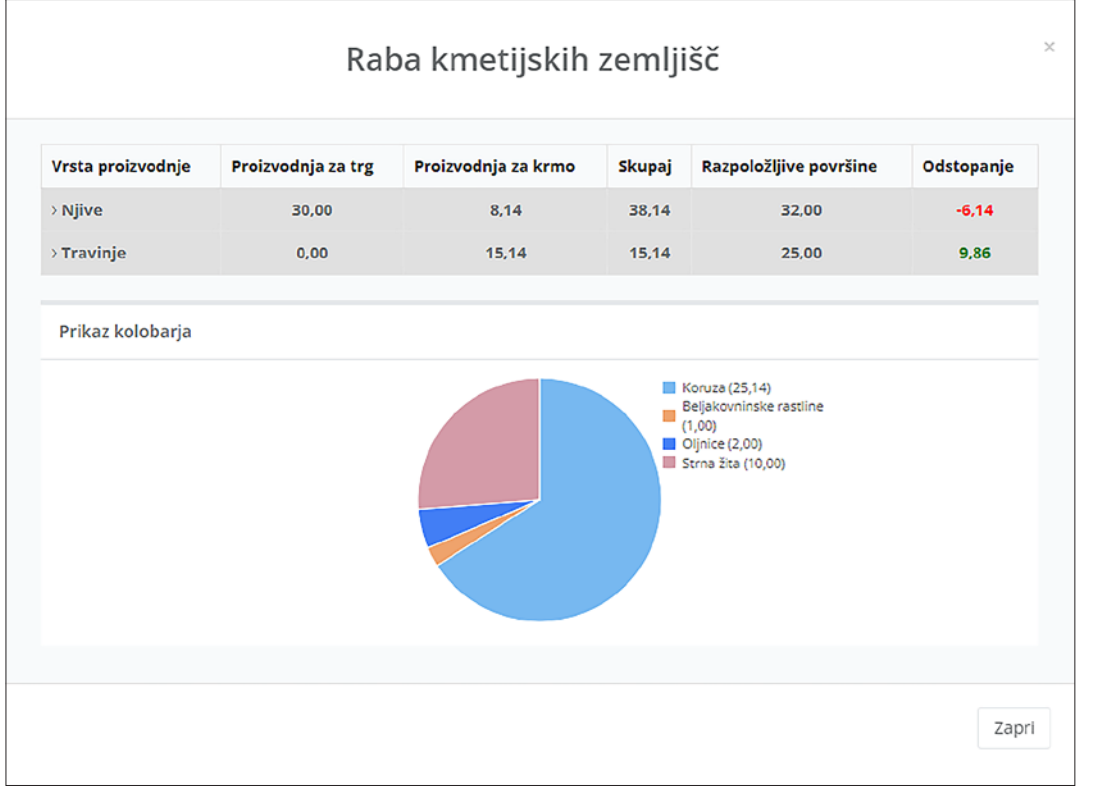

Slika 36: Bilanca rabe kmetijskih zemljišč

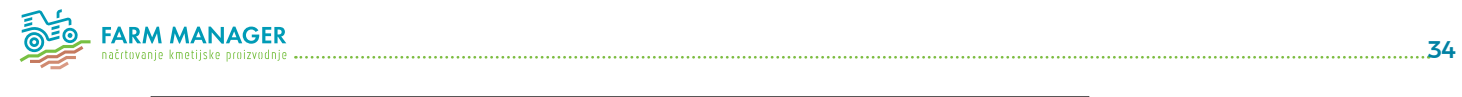

|                          | ni                                   |                                                           |              |                   |                |           |                |                   |        |
|--------------------------|--------------------------------------|-----------------------------------------------------------|--------------|-------------------|----------------|-----------|----------------|-------------------|--------|
| Vrsta živali             |                                      | Način r                                                   | eje          | Število<br>živali | Poral<br>(kg/G | oa<br>VŽ) | GVŽ v<br>kalku | llacijah          | Skupaj |
| GOVEJI PITANO<br>pitanje | il, srednje intenziv                 | vno Gnojev<br>S                                           | /ka 10%<br>S | 30                |                | 0         |                | 1,05              | 0      |
| KRAVE, travnat           | o območje                            | Tlače                                                     | ni gnoj      | 20                |                | 1.500     |                | 1,15              | 34.500 |
|                          |                                      |                                                           |              |                   |                | Sku       | oaj potre      | eba po slami:     | 34.500 |
|                          |                                      |                                                           |              |                   | 2 500          | 12.       | 500            | (m <sup>3</sup> ) |        |
| - Xerner                 |                                      |                                                           |              |                   | 2500           | 12.       | 500            | 114               |        |
| PŠENICA                  | 10,00                                | SLAMA,<br>balirana v<br>valjaste bale                     | 5,0          | 00                | 2.500          |           |                |                   |        |
| PŠENICA                  | 10.00<br>Skupaj pr                   | SLAMA,<br>balirana v<br>valjaste bale<br>oizvodnja slame: | 5,0<br>5,0   | 00                | 2.500          | 12.       | 500            | 114               |        |
| PŠENICA<br>otreba po sla | 10,00<br>Skupaj pr<br>umi: 34.500 kg | SLAMA,<br>balirana v<br>valjaste bale<br>oizvodnja slame: | 5,0<br>5,0   | 00                | 2.500          | 12.       | 500            | 114               |        |

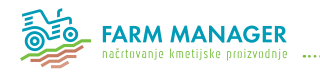

#### Organska gnojila

Proizvodnja organskih gnojil

| Vrsta živali                                     | Način reje         | Število<br>živali | Proizvodnja<br>gnoja (kg/GVŽ) | Proizvodnja<br>gnojnice<br>(m <sup>3</sup> /GVŽ) | Proizvodnja<br>gnojevka<br>(m <sup>3</sup> /GVŽ) | GVŽ v<br>kalkulacijah |
|--------------------------------------------------|--------------------|-------------------|-------------------------------|--------------------------------------------------|--------------------------------------------------|-----------------------|
| GOVEJI PITANCI,<br>srednje intenzivno<br>pitanje | Gnojevka<br>10% SS | 30                | 0                             | 0                                                | 12.000                                           | 1,05                  |
| KRAVE, travnato<br>območje                       | Tlačeni<br>gnoj    | 20                | 14.000                        | 0                                                | 0                                                | 1,15                  |

Skupna proizvodnja in vrednost organskih gnojil

| Vrsta<br>organskih<br>gnojil | Letna<br>proizvodnja | Pokritje na<br>enoto (€/enoto) | Pokritje<br>skupaj | Delo na enoto<br>(ur/enoto) | Delo<br>ur | Potrebne skladiščne<br>kapacitete (m <sup>3</sup> ) |
|------------------------------|----------------------|--------------------------------|--------------------|-----------------------------|------------|-----------------------------------------------------|
| Goveja<br>gnojevka           | 379.200              | 9,98                           | 3.782,90           | 0,25                        | 94,80      | 379                                                 |
| Goveji gnoj                  | 322.000              | 6,51                           | 2.096,22           | 0,17                        | 54,74      | 403                                                 |
|                              |                      | Skupaj:                        | 5.879,12           |                             | 149,54     | 782                                                 |

Zapri

 $\times$ 

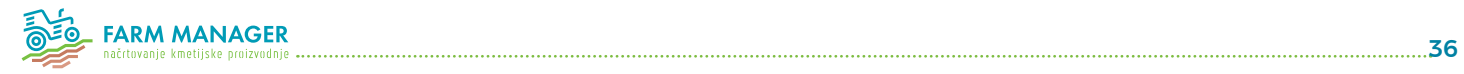

| jemnina         |          |                                 |          |
|-----------------|----------|---------------------------------|----------|
| /rsta zemljišča | V najemu | Cena povprečne najemnine (€/ha) | Skupaj   |
| Njive           | 10,00    | 150,00                          | 1.500,00 |
| Travniki        | 0,00     | 0,00                            | 0,00     |
| SKUPAJ          | 10,00    | 75,00                           | 1.500,00 |

Slika 39: Bilanca najemnin

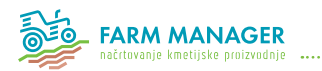

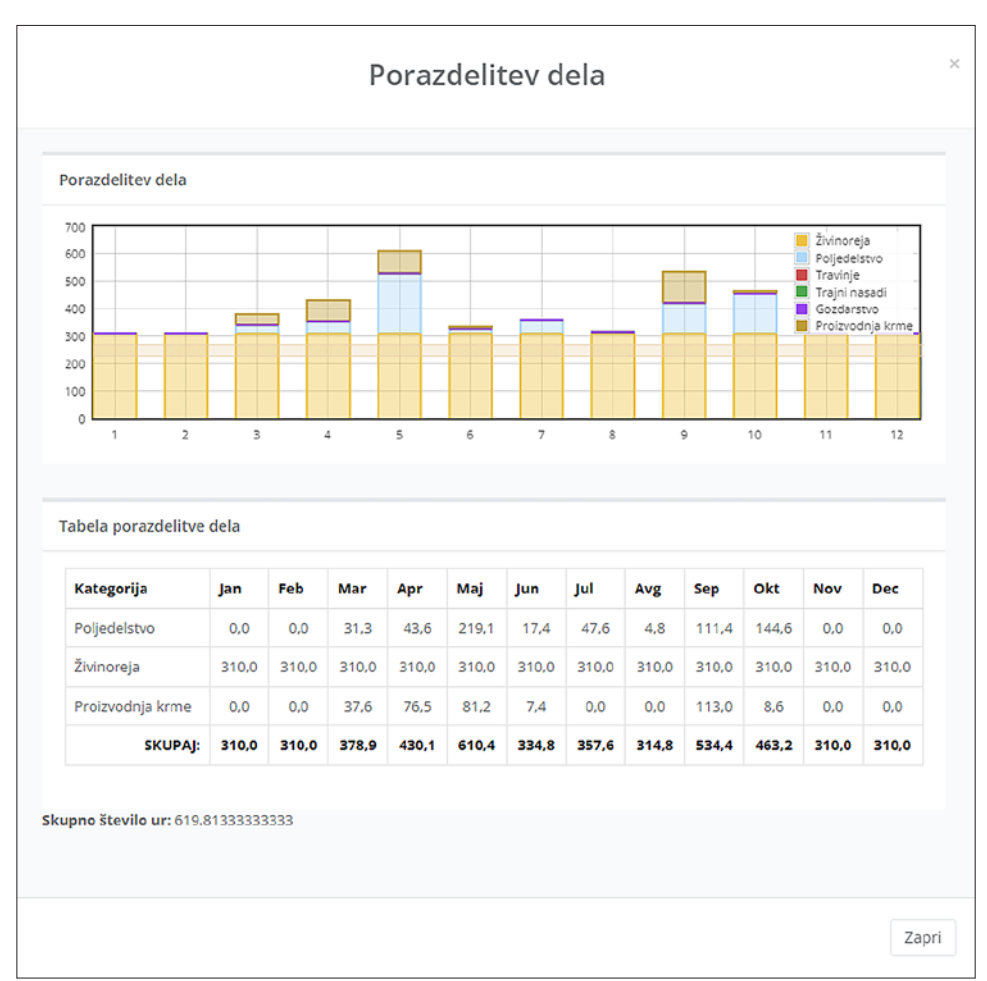

...37

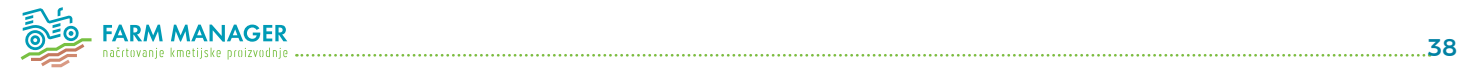

----

|                                                                            | Amor                | tizacija                            |                                                   |                                              | SPRAVILO KRME S TRAVINJA<br>krožne: 1,65 m bočna                               | A; traktorske            | 3.500,00       | 27,66               | 218,26                       | 361,67              |
|----------------------------------------------------------------------------|---------------------|-------------------------------------|---------------------------------------------------|----------------------------------------------|--------------------------------------------------------------------------------|--------------------------|----------------|---------------------|------------------------------|---------------------|
|                                                                            |                     |                                     |                                                   |                                              | SPRAVILO KRME S TRAVINJA<br>Obračalniki/zgrabljalniki; tra<br>zgrabljalniki 2m | k:<br>ačni obračalniki / | 1.800.00       | 15.98               | 71.33                        | 186.00              |
| alni stroški strojev                                                       |                     |                                     |                                                   |                                              | SPRAVILO KRME S TRAVINJA<br>Obračalniki/zgrabljalniki; tra                     | A:<br>ačni obračalnik    | 2.100,00       | 12,40               | 53,82                        | 217,00              |
| Vrsta stroja                                                               | Nabavna<br>vrednost | Letna<br>izkoriščenost ur<br>stroja | Stalni stroški<br>strojev (funkcionalni<br>način) | Stalni stroški<br>strojev (časovni<br>način) | zgrabljalnik 2,25m<br>SPRAVILO KRME S TRAVINJA                                 | AL                       | 3.900,00       | 25,28               | 152,82                       | 403,00              |
| TRAKTOR: Standardni štirikol. pogon: 30-36<br>kW (41.49 KM)                | 15.300,00           | 118,39                              | 224,61                                            | 1.581,00                                     | Obračalniki/zgrabljalniki; vn<br>obračalniki 3,5 m                             | tavkasti                 |                |                     |                              |                     |
| TRAKTOR; Standardni štirikol. pogon; 45-55                                 | 28.100,00           | 327,83                              | 1.142,27                                          | 2.903,67                                     | SPRAVILO KRME S TRAVINJA<br>prikolice; 20 m3 z do 6 (9) n                      | A: Nakladalne<br>oži     | 22.100,00      | 14,31               | 78,45                        | 2.283,67            |
| KW (61-75 KM)<br>TRAKTOR: Standardni štirikol. pogon: 65-74                | 42.800,00           | 119,05                              | 631,84                                            | 4.422,67                                     | SPRAVILO ŽIT/KORUZE; SIIa<br>eno vrstni                                        | žni kombajni:            | 5.800,00       | 49,28               | 4.430,27                     | 599,33              |
| KW (88-101 KM)                                                             | 678.00              | 6.72                                | 1.12                                              | 70.05                                        | DVORIŠČNA MEHANIZACIJA<br>udarni z el. motoriem                                | ; Puhalniki;             | 1.666,00       | 2,25                | 2,40                         | 152,32              |
| nakladalniki; dodatne vile za valjaste bale                                | 676,00              | 0,72                                | 1,15                                              | /0,00                                        |                                                                                |                          |                | SKUPAI:             | 9.545.58                     | 21.476.81           |
| TRANSPORT; Encosne prikolice; 3 t                                          | 6.000,00            | 5,88                                | 7,64                                              | 520,00                                       |                                                                                |                          |                | siterry.            |                              | 211470,01           |
| TRANSPORT; Tandem prikolica: 8 t                                           | 9.600,00            | 50,79                               | 105,65                                            | 832,00                                       |                                                                                |                          |                |                     |                              |                     |
| OBDELAVA TAL: Plugi krajniki: dvo b 60<br>em                               | 1.000,00            | 5,04                                | 20,83                                             | 103,33                                       | Stalni stroški trajnih nasad                                                   | lov                      |                |                     |                              |                     |
| OBDELAVA TAL: Obračalni plugi; tro b. z<br>vzmet 90-120 cm                 | 13.500,00           | 26,40                               | 491,04                                            | 1.395,00                                     | Vrsta nasada Velikost (i                                                       | ha) Nabavna vro          | ednost / enoto | Nabavna vrednost    | Letna amortiza               | cija in vzdrževanjo |
| OBDELAVA TAL: Krožne brane; nošene -<br>lahke 1,8 m                        | 2.300,00            | 1,94                                | 6,45                                              | 199,33                                       |                                                                                |                          |                | SKUPAJ              |                              | 5,00                |
| OBDELAVA TAL: Valjarji: kembrič - 3 m                                      | 3.900.00            | 1.14                                | 3.46                                              | 273.00                                       | Stalni stroški objektov in o                                                   | preme                    |                |                     |                              |                     |
| OBDELAVA TAL: Valjarji: glatici - 3 m                                      | 1.700,00            | 35,66                               | 47,15                                             | 119,00                                       |                                                                                | 100 SUS                  |                |                     |                              |                     |
| OBDELAVA TAL: Predsetveniki, lahki - 2 niza<br>nogač; 2,0 m                | 1.000,00            | 1,34                                | 1,66                                              | 103,33                                       | Opis Enota Ve<br>objekta                                                       | elikost Nabavna<br>enoto | vrednost /     | Nabavna<br>vrednost | Letna amortiz<br>vzdrževanje | acija in            |
| OBDELAVA TAL: Vrtavkaste brane; 3m                                         | 9.100,00            | 41,86                               | 472,35                                            | 940,33                                       |                                                                                |                          |                | SKUPA               | 1                            | 0.00                |
| GNOJENJE: Trosilniki gnojil, nihajna cev -<br>tritočkovni: 400 l, 8 - 14 m | 1.400.00            | 87,69                               | 98,21                                             | 168,00                                       |                                                                                |                          |                |                     |                              |                     |
| SETEV; Žitne sejalnice, posamični izmet<br>semena; 3 m                     | 10.100,00           | 16,12                               | 138,93                                            | 923,43                                       |                                                                                |                          |                |                     |                              |                     |
| SETEV; Sejalnice za koruzo, pnevmatska; 4                                  | 11.700,00           | 22,36                               | 432,53                                            | 1.209,00                                     |                                                                                |                          |                |                     |                              |                     |

Slika 41: Bilanca amortizacije

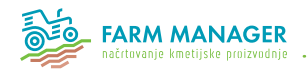

## 4.4.4 Primer načrta proizvodnje

 Nov načrt proizvodnje kreiramo z gumbom »+Dodaj načrt proizvodnje«. Nato sledi izpolnjevanje osnovnih podatkov o kmetiji. Poleg tega je potrebno izbrati verzijo kalkulacije, strojno opremljenost in izpolniti vsa naslednja polja, ki jih od nas zahteva sistem (povprečna velikost parcele, povprečna oddaljenost parcele od kmetije itd.). Ko izpolnimo vsa zahtevana polja, moramo klikniti na gumb »Shrani«.

| Urejanje načrta: Kmetija-mešana | Natrt proizvodnje                                                                                                    |
|---------------------------------|----------------------------------------------------------------------------------------------------|
|                                 |                                                                                                    |
| Shranjevanje uspešno.           |                                                                                                    |
| Osnovni podatki                 | Verzija kalkulacije                                                                                                    |
| Ime načrta *                    | Verzija kalkulacije                                                                                                    |
| Kmetija-mešana                  | Verzija v pripravi 👻                                                                                                    |
| KMG-MID 🚯 *                     | OPOZOBILO: če nakradno spremenite versije kalkulacije, bodo ob shranjevanju iz načrta preizvodnje odstranjene vse že vnesene preizvodnje! |
| 10000000                        |                                                                                                    |
| Ime in priimek *                | Strojna opremljenost                                                                                                    |
| Primer                          | Strojna opremljenost                                                                                                    |
| Naslov                          | Dobra                                                                                                    |
|                                 | Povprečna velikost parcele (ha)                                                                                                    |
| Poštna št.                      | 1                                                                                                    |
|                                 | Povprečna oddaljenost parcele od kmetije (km)                                                                                             |
|                                 | 3                                                                                                    |
|                                 | Povprečna oddaljenost parcele od prodajnega mesta (km)                                                                                    |
|                                 | 15                                                                                                    |
|                                 | Delo na kmetiji                                                                                                    |
|                                 | Število PDM ()                                                                                                    |
|                                 | 1.5                                                                                                    |
|                                 | Obračun stroškov                                                                                                    |
|                                 | Stroji in oprema                                                                                                    |
|                                 | Pri izračunu stalnih stroškov za stroje in opremo uporabi:                                                                                |

Slika 42: Vnos osnovnih podatkov

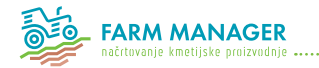

Po osnovnih podatkih o kmetiji, je na vrsti izpolnjevanje podatkov o kmetijskih in gozdnih zemljiščih za dotičen primer. Tukaj se vnesejo tudi podatki za morebitne trajne nasade, zgradbe ter subvencije.

| Kmetijska in gozdna zemljišča |                                                  |                 |              |               |               |                                  |                      |
|-------------------------------|--------------------------------------------------|-----------------|--------------|---------------|---------------|----------------------------------|----------------------|
|                               |                                                  |                 |              |               |               |                                  |                      |
| Vrsta zemljišča               |                                                  |                 | V lasti (ha) | V najemu (ha) | Skupaj (ha)   | Povprečna<br>najemnina<br>(C/ha) | Ukazi                |
| Njive                         |                                                  |                 | 22,00        | 10.00         | 32.00         | 150,00                           | 🚯 Uredi 👔 Pobriši    |
| Travniki                      |                                                  |                 | 25.00        | 0.00          | 25.00         | 0.00                             | 🚯 Uredi 🗃 Pobriŝi    |
| Pašniki                       |                                                  |                 | 0.00         | 0.00          | 0.00          | 0.00                             | 🚯 Uredi 🖀 Pobriši    |
| Sadovnjaki                    |                                                  |                 | 0,00         | 0.00          | 0,00          | 0.00                             | 💽 Uredi 🖀 Pobriši    |
| Vinogradi                     |                                                  |                 | 0.00         | 0.00          | 0.00          | 0.00                             | 🚯 Uredi 🗋 Pobriŝi    |
| Gozd                          |                                                  |                 | 0.00         | 0.00          | 0.00          | 0.00                             | 🚯 Uredi 🔒 Pobriši    |
| Drugo                         |                                                  |                 | 0,00         | 0,00          | 0,00          | 0,00                             | 🚯 Uredi 🖀 Pobriši    |
| SKUPAJ                        |                                                  |                 | 47,00        | 10,00         | 57,00         | 150,00                           |                      |
|                               |                                                  |                 |              |               |               |                                  |                      |
|                               |                                                  |                 |              |               |               |                                  |                      |
| Trajni nasadi                 |                                                  |                 |              |               |               |                                  | + Dodaj trajni nasad |
| Ni zadetkov!                  |                                                  |                 |              |               |               |                                  |                      |
|                               |                                                  |                 |              |               |               |                                  |                      |
| Zgradbe                       |                                                  |                 |              |               |               |                                  | + Dodai zgradbo      |
|                               |                                                  |                 |              |               |               |                                  |                      |
| Opis objekta                  | Tip objekta                                      | Vrednost objekt | a (€/enoto)  |               | Površina (eno | ta)                              | Ukazi                |
| hlev za goveje pitance        | Hlev za goveje pitance (€/stojišče) - €/stojišče | 3.000.00        |              |               | 0.00          |                                  | Uredi 💼 Izbriši      |
| štala za krave                | Hlev za krave (€/stojišče) - €/stojišče          | 4.500.00        |              |               | 0.00          |                                  | 🖪 Uredi 💼 İzbriši    |

Slika 43: Vnos podatkov o kmetijskih in gozdnih zemljiščih

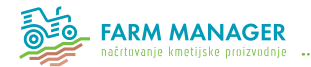

Nato je na vrsti vnos proizvodenj. Prikazujemo vnos ene od vnesenih proizvodenj v tem načrtu proizvodnje - koruze za zrnje. Vnesti je potrebno vse zahtevane podatke, kot so obseg proizvodnje, intenzivnost proizvodnje, ceno pridelka. Pri določeni poljih, npr. pri ceni pridelka, lahko pustimo prazno in se obračuna po aktualnem ceniku. Po vnosu vseh zahtevanih podatkov je potrebno zadevo shraniti.

| Urejanje proizvodnje                                                     |              |  |  |  |  |
|--------------------------------------------------------------------------|--------------|--|--|--|--|
| Kalkulacija/proizvodnja                                                  |              |  |  |  |  |
| KORUZA ZA ZRNJE                                                          | ٣            |  |  |  |  |
| Obseg proizvodnje (ha) *                                                 |              |  |  |  |  |
| 10                                                                       |              |  |  |  |  |
| Intenzivnost proizvodnje - predviden pridelek (kg/ha) *                  |              |  |  |  |  |
| 10000                                                                    |              |  |  |  |  |
| * Predlagana vrednost: <b>7000 - 12000 kg/ha</b><br>Cena pridelka (€/kg) |              |  |  |  |  |
| * Če pustimo prazno, se obračuna po aktualnem ceniku: <b>0,20 €/kg</b>   |              |  |  |  |  |
|                                                                          | Zapri Shrani |  |  |  |  |

Slika 44: Vnos proizvodnje - koruza za zrnje

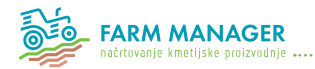

Ko vnesemo vse proizvodnje, se nam v seznamu proizvodenj pokaže seznam vseh vnesenih proizvodenj. Tukaj se lahko vsako posamezno proizvodnjo dodatno ureja oz. tudi izbriše. Ta seznam proizvodenj predstavlja tako imenovan »načrt proizvodnje«, ki prikaže še ekonomske kazalnike na nivoju kmetije (pokritje, stalne stroške, dohodek).

| zznam proizvodnje                              |         |                 |                         |                        |                         |                   |                    | Bementar  | me kalkulacije 📕 Bilance 🔹 🕈 Dodaj proizv |
|------------------------------------------------|---------|-----------------|-------------------------|------------------------|-------------------------|-------------------|--------------------|-----------|-------------------------------------------|
| Proizvadnja                                    | Število | Merska<br>enota | Prihodki<br>(EUR/enoto) | Stroški<br>(EUR/enoto) | Pokritje<br>(EUR/enoto) | Pokritje<br>(EUR) | Delo<br>(ur/enoto) | Delo (ur) | Ukazi                                     |
| GOVEJI PITANCI, srednje intenzivno pitanje     | 30,00   | glav            | 1.285,90 €              | 1,404,88 €             | -118,98 €               | -3.569,50 €       | 35,2               | 1.056,6   | Ured Prikali 🖶 Natisni 😫 later            |
| NRAVE, travnato območje                        | 20,00   | glev            | 3.030,00 €              | 1.997,60 €             | 1.032,40 €              | 20.648,10 €       | 176,8              | 3.536,9   | 💽 Uredi 📲 Prikalij 🖨 Natisni 🍙 🗈 Lebr     |
| OLINA OGRĀČICA                                 | 2,00    | ha              | 1.050,00 €              | 1.082,23 €             | -32,23 €                | -64,47 €          | 14,2               | 28,5      | 🔥 Ured 🔳 Prikali 🖨 Natisni 🔹 lebr         |
| LUCERNA, silaža, baliranje, ekološka pridelava | 1,00    | ha              | 0,00 €                  | 1.291,07 €             | -1.291,07 €             | -1.291,07 €       | 54,5               | 54,5      | 💽 Ureck 📲 Prikalij 🖶 Natisni 🔮 tob        |
| KORUZA ZA ZRNJE                                | 10,00   | ha              | 2.000,00 €              | 1.570,71 €             | 429,29 €                | 4.292,92 €        | 15,8               | 157,6     | 🔁 Ureck 🚦 Prikaši 🖶 Natisni 🔮 tete        |
| KORUZA ZA SILAŽO                               | 7,00    | ha              | 0,00 €                  | 1.716,79€              | -1.716,79 €             | -12.017,51 €      | 27,9               | 195,3     | Ured Prikali & Nationi @ Izb              |
| PŠENICA                                        | 10,00   | ha              | 1.400,00 €              | 1.508,76€              | -108,76€                | -1.087,60 €       | 18,9               | 189,1     | 🕑 Ureck 📲 Prikali 🖨 Natismi 🏾 🗈 Izb       |
| StroBki doma pridelane slame                   |         |                 |                         | kg                     |                         | -94,55€           |                    | 13,70     | Prikali 🔒 Natisri                         |
| Nakup slame                                    |         |                 | 22.000                  | kg                     | 0,060 €                 | -1.320,00 €       |                    |           | Prikali 🖨 Nationi                         |
| Korekcija organskega gnojila                   |         |                 |                         |                        |                         | 5.879,12 €        |                    | 149,5     | Prikaži 🖨 Nationi                         |
| Plačio najemnina                               |         |                 |                         | ha                     |                         | -1.500,00 €       |                    |           | 📲 Prikali 🖨 Netioni                       |
| POKRITJE SKUPAJ                                |         |                 |                         |                        |                         | 9.875,44 €        |                    | 5.381,7   | POKRITJE / URO DELA: 1,84 €               |
| Amortizacija                                   |         |                 |                         |                        |                         | 9.545,58€         |                    |           | Prikali 🖨 Netteri                         |
| Splažni stražki                                |         |                 |                         |                        |                         | 9.217,00 €        |                    |           |                                           |
| Davki in prispevki                             |         |                 |                         |                        |                         |                   |                    |           |                                           |
| STALNI STROŠKI SKUPAJ                          |         |                 |                         |                        |                         |                   |                    |           |                                           |

Slika 45: Načrt proizvodnje za vnešeno mešano kmetijo

Načrt proizvodnje je možno tudi natisniti, vedno se lahko vrnemo na »začetek« in uredimo (spremenimo) osnovne podatke in dodajamo oz. odstranimo proizvodnje.

Vsi ustvarjeni načrti proizvodnje enega uporabnika se nahajajo pod gumbom »Načrt proizvodnje«.

#### V prihodnje bo možna tudi medsebojna primerjava načrtov proizvodnje, kar pa je trenutno še v razvoju.

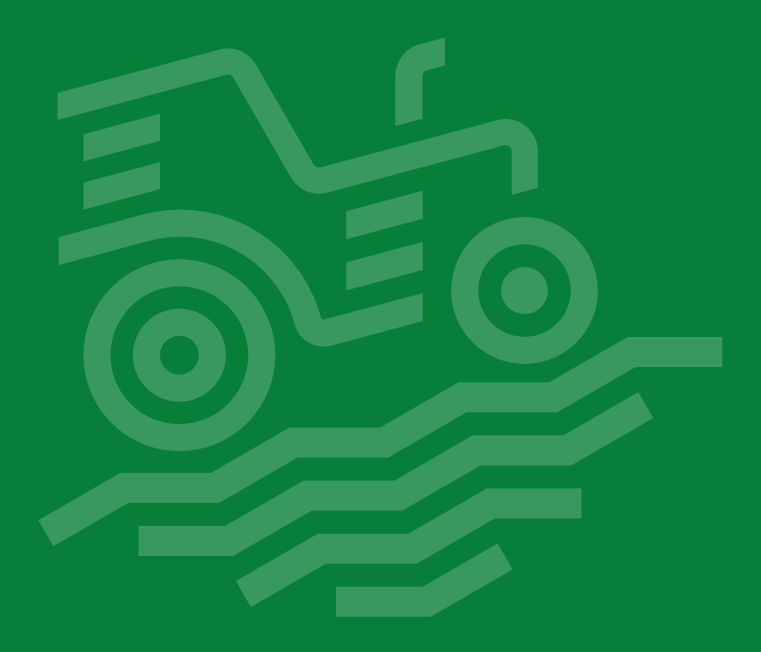

#### Priročnik je nastal v okviru EIP projekta FARM MANAGER:

Razvoj sodobnih analitičnih sistemov v podporo svetovanju na kmetijah z razvojem empirično podprtih panožnih krožkov in razvojem računalniškega sistema za poslovno odločanje na kmetijah. Projekt je sofinanciran iz **Programa razvoja podeželja** 2014-2020 in **Evropskega sklada za razvoj podeželja** 

v okviru ukrepa Sodelovanje, podukrep 16.2: Podpora za pilotne projekte ter za razvoj novih proizvodov, praks, procesov in tehnologij.

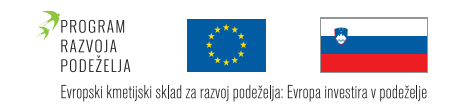

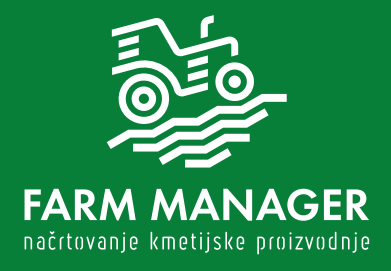

www.farm-manager.si